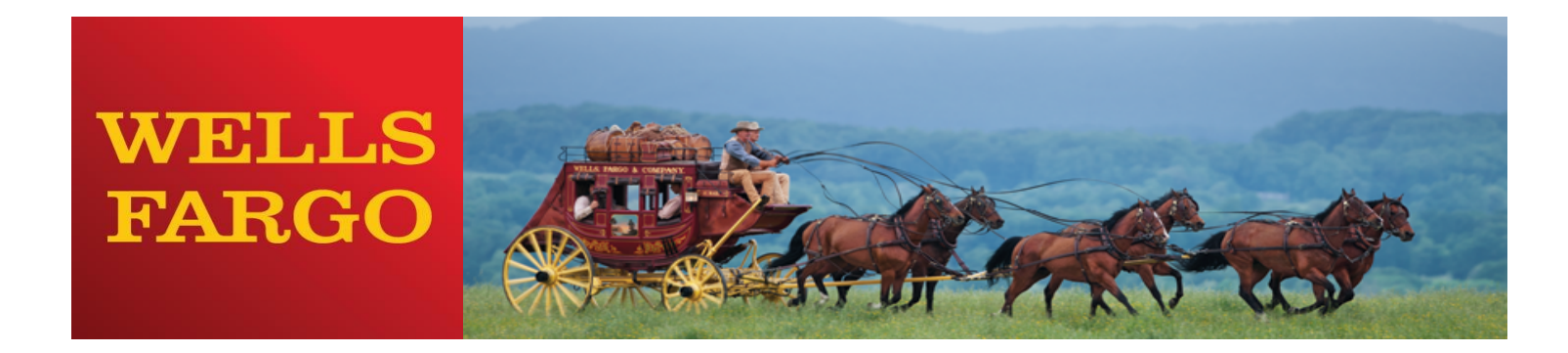

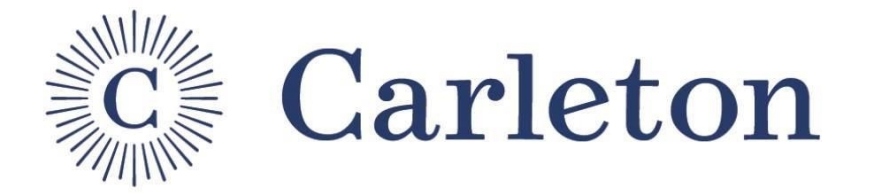

# Carleton College Purchasing Card Training

Kara Lloyd

Accounts Payable Manager Program Administrator Amy Swenson

Purchasing Card Specialist Program Administrator

## Before we begin...

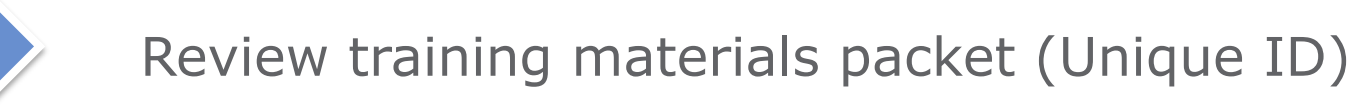

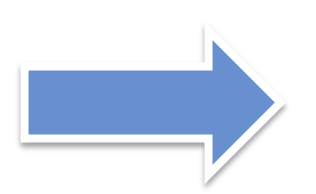

Review purchasing card application

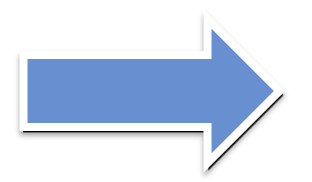

Did you complete your first sign on?

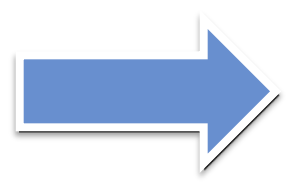

What types of purchases will you be making?

## Cardholder Responsibilities & Reconciliation Timeline

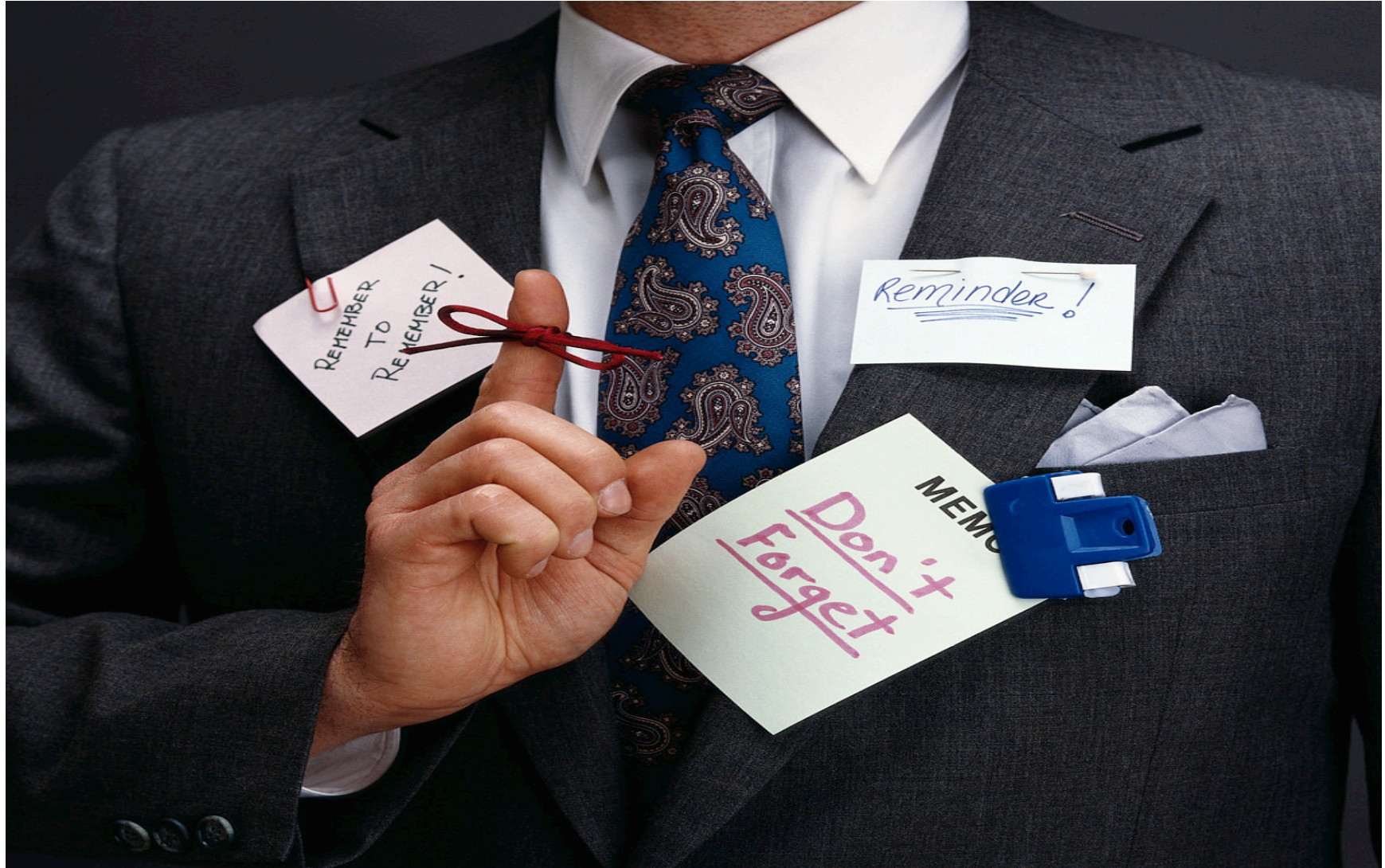

## Cardholder Responsibilities:

- Follow policies and guidelines
- Retain original, itemized receipts
- Modify account codes when necessary
- Maintain security of your card
- Complete online reconciliation by due date

## Manager/Approver Responsibilities:

- Review transactions for cardholders that report to you
- Submit cardholder statements to Business Office prior to deadline

### **Reconciliation Timeline:**

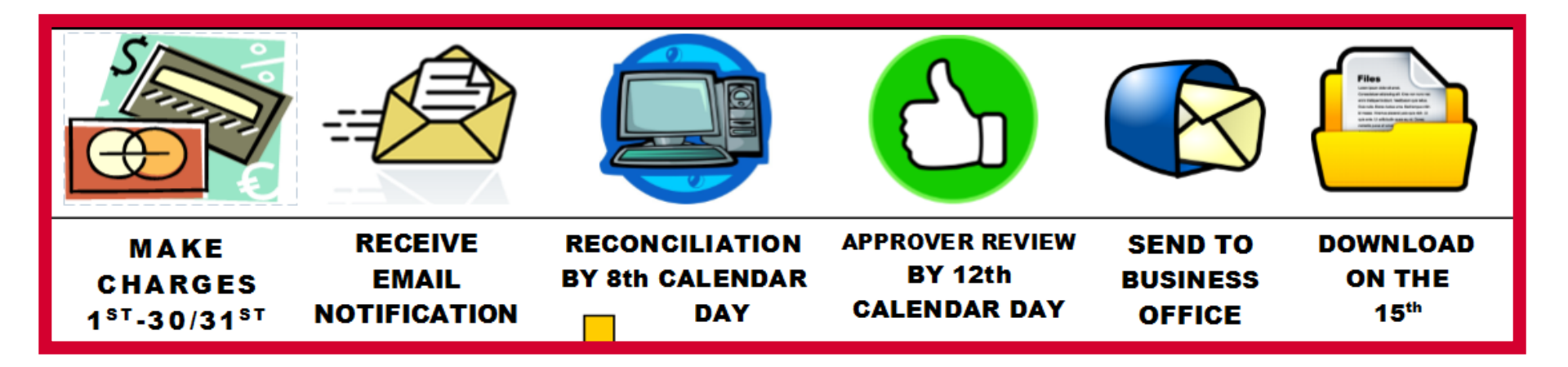

# Wells Fargo will send email reminders to help keep you on track.

## Traveling during review period?

- Anywhere you have access to the internet, you should be able to access your account
- Leave the documentation with your approver if possible and be sure to sign the paper copy of your statement(s)
- Documentation can be submitted upon your return also (But within 60 days)
- Two most important steps are entering **descriptions** and making sure **account codes** are appropriate
- Any account codes that need adjusting after the download has been performed must be requested via the online Journal/Transfer Request Form
- Indicate any personal expenses by checking the personal box

# **Program Basics**

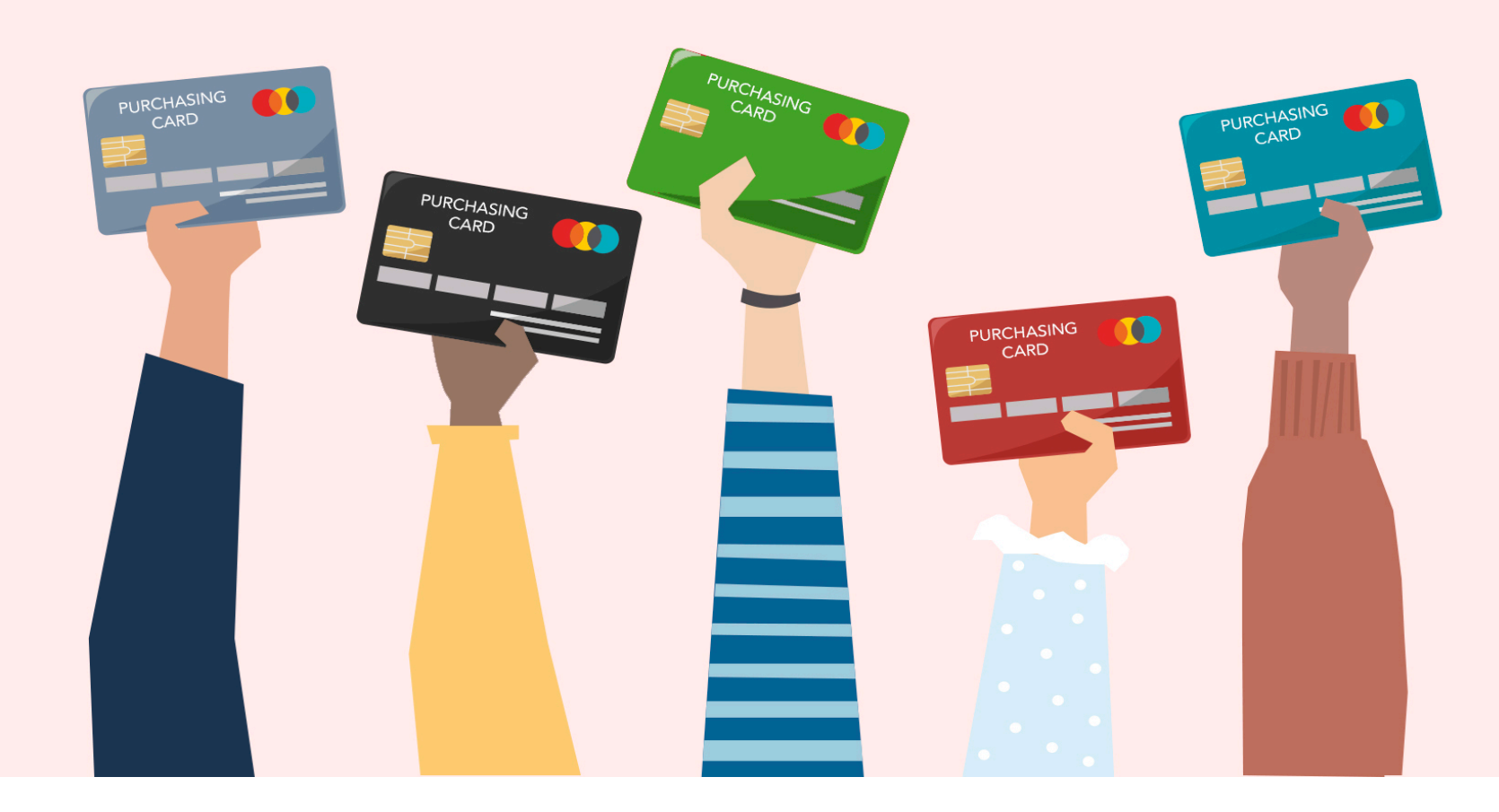

- Remember to set up your Card PIN
- Credit limits can be adjusted
- Charges will automatically default to PDA/department account
- Replacement cards are issued automatically by Visa before exp date

### Request a Credit Limit Increase

- Call (x5509) or email (<u>aswenson@Carleton.edu</u>)
- Provide the following information:
  - 1. Amount of increase Monthly, single purchase or both?
  - 2. Time frame for increase One week? One month? Two months?
  - 3. Purpose for increase Why do you need additional funds?
  - 4. Budget source Where are the funds coming from?
  - 5. Please copy your supervisor or department head and administrative assistant

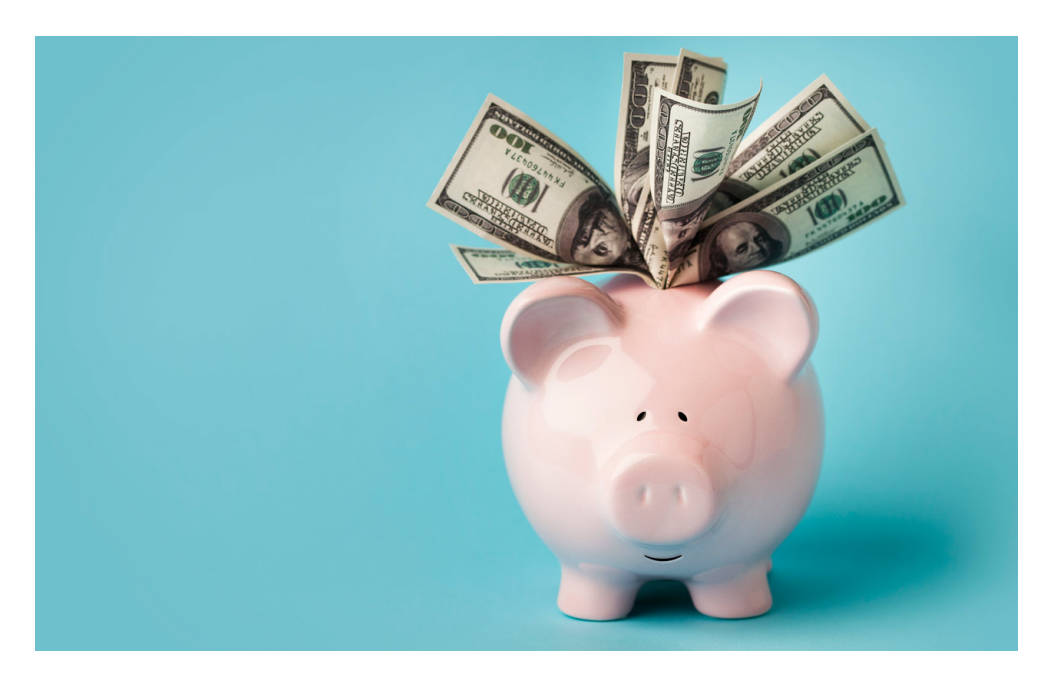

# Increases take effect immediately!

# **College Policy**

Please review the <u>Carleton Campus Handbook</u> for policy information:

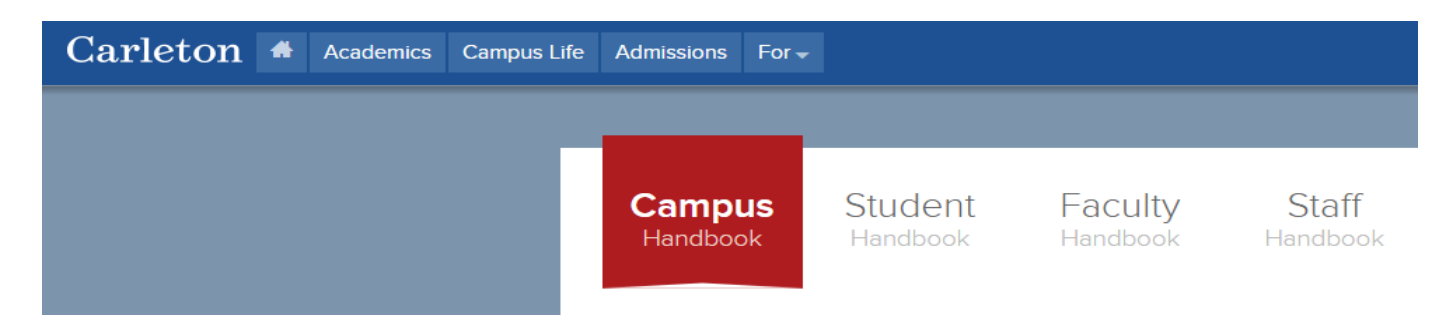

 Please review the <u>Business Office website</u> for general purchasing information and P Card resources:

#### **Business Office Policies**

All Business Office policies are maintained in the Carleton College Campus Handbook

- Employee Travel and Reimbursement
- Local Meals and Entertainment Expenses
- Faculty Development (FDA) and Professional Development Accounts (PDA)
- <u>Purchasing</u>
- Insurance
- <u>Petty Cash</u>

## **College Policy**

 The Business Office website has a FAQ section for Purchasing Card questions:

#### Business Office

| Business Office Home             |                                                                                                    |
|----------------------------------|----------------------------------------------------------------------------------------------------|
| Our Staff and Services           |                                                                                                    |
| Business Office Policies         | Erequently Asked Questions (EAQ)                                                                                                    |
| Business Office Forms            | rrequently Asked Questions (rAQ)                                                                                                    |
| Business Office References       |                                                                                                    |
| Cashier Services                 | Browse by Category: Accounts Payable   Insurance and Risk Management   Payroll Faculty/Staff   Payroll Students   PDA   Purchasing            |
| Purchasing                       | If you do not not your question places contact the Dusiness Office or visit our Suggestion Day                                                |
| Accounts Payable                 | If you do not see your question please contact the <u>Business Office</u> of visit our <u>Suggestion Box</u> .                                |
| Government and Foundation Grants |                                                                                                    |
| Payroll                          | Search: Go                                                                                                    |
| Student Accounts                 | What should I do if I cannot remember my PIN?                                                                                                 |
| Student Health Insurance         | If you forget your PIN, you should call 1-800-932-0036 and follow the prompts to reset<br>• How do I set up my PIN on my Chip & PIN card?     |
| Student Organizations            | You will be prompted to set up a Personal Identification Number (PIN) upon activation of  • What are the benefits of using a Chip & PIN card? |
| General Accounting               | Chip technology will increase the security of credit card transactions. The embedded microchip encrypts your                                  |
| Insurance/Risk Management        |                                                                                                    |
| Frequently Asked Questions       |                                                                                                    |

### **Expense Code List**

#### https://apps.carleton.edu/campus/business/AcctPay/codes/

#### Professional Services:

• 5281 Professional Services

#### Supplies:

- 5301 External Printing
- 5302 Office Supplies
- 5303 Lab Supplies
- 5305 Postage
- 5309 Subscriptions and films

#### Equipment:

- 5401 Equipment Repair
- 5402 Equipment Purchases
- 5404 Equipment Rental
- 5405 Equipment Service Contracts
- 5451 Capital Purchases over \$10,000.00

#### Travel:

- 5801 Employee Travel
- 5802 Student Travel/Field Trips
- 5811 Travel for Professional Development
- 5814 Travel Expenses for Alumni or Speakers

#### Miscellaneous:

- 5907 Meetings & Entertainment (department meetings, visitors, donors and related refreshments)
- **5911** Fees (Membership fees to organization, etc.)
- **5954** Early Returnees
- **5955** <u>Services</u>
- 5997 Faculty Entertaining Student (outside the classroom)
- 5999 Other/Miscellaneous

# **Vendor Contracts**

Carleton College is a member of the following group of Purchasing Contracts. Please refer to them when purchasing on behalf of the College:

- Education & Institutional Cooperative (E&I)
- Associated Colleges of the Twin Cities (ACTC)
- State of MN
- US Communities
- Office Supplies Innovative Office Solutions
- Delta Sky Bonus Program
  - Membership Number: US268432682

Contact:

Randie Johnson, Purchasing Manager, x4178

#### **Amazon Business Account**

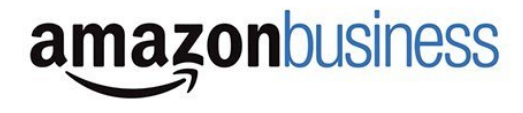

- Amazon Business allows you to shop on Amazon using a multi-user business account.
- Access to millions of business products on Amazon with business pricing on select items.
- Amazon Business Account Cardholder Benefits:
  - Free shipping (5-8 business days) on eligible orders over \$25
  - Automatic tax exempt purchasing on items sold by Amazon.com LLC and participating 3<sup>rd</sup> party sellers
  - Business Pricing and quantity discounts on millions of items
  - Access to a specialized business only Customer Service team at 866.486.2360
- Not to be used for personal orders
- Randie Johnson reviews certain purchases Include a note for any restricted items

# **Tax Exempt Status**

- Tax Exempt Certificate on Business Office Web-site <u>https://apps.carleton.edu/campus/business/businessofficeforms/</u>
- Tax Exempt Number embossed on your card: 9008717
- Cardholders are responsible for sales tax refunds or reimbursements

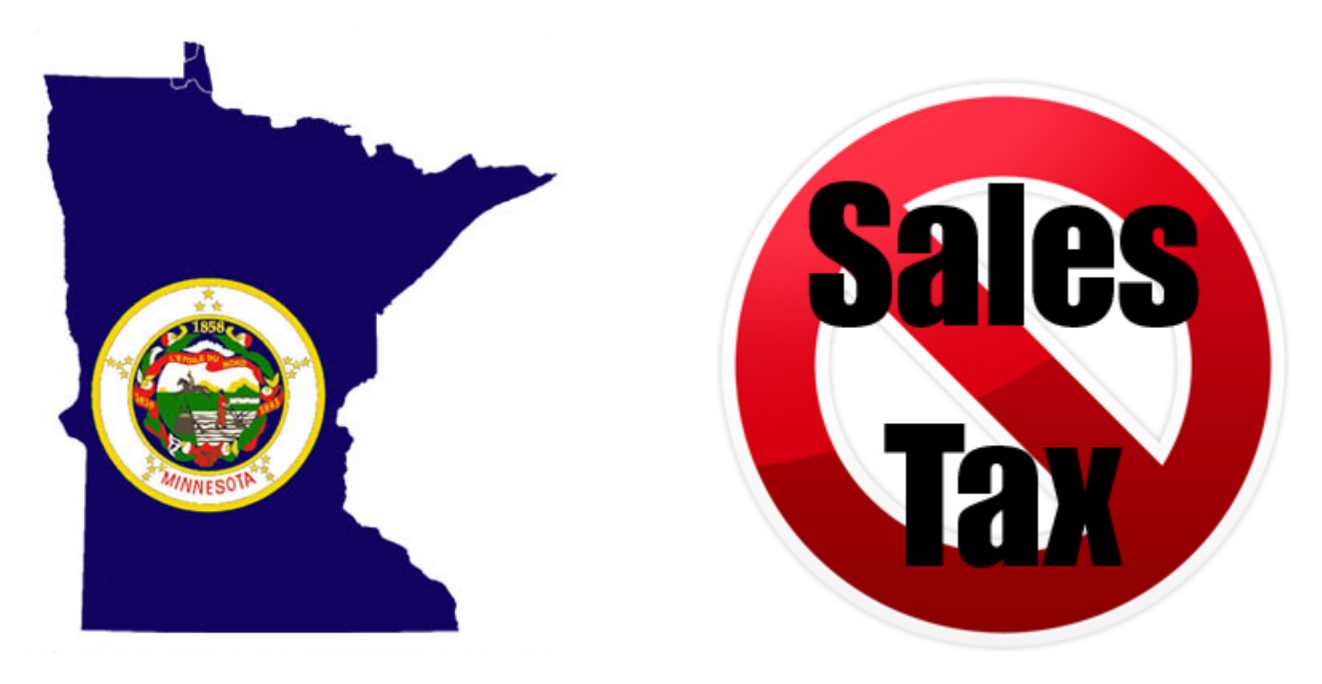

# Swap Shop

Faculty and staff are encouraged to utilize the **Office Supply Swap** located in the Sustainability Office in Facilities. Binders, bookends, folders, and file organization supplies... we have it all! Bring your unneeded (but reusable) office supplies and take anything you're able to reuse. Contact sustainability@carleton.edu with questions.

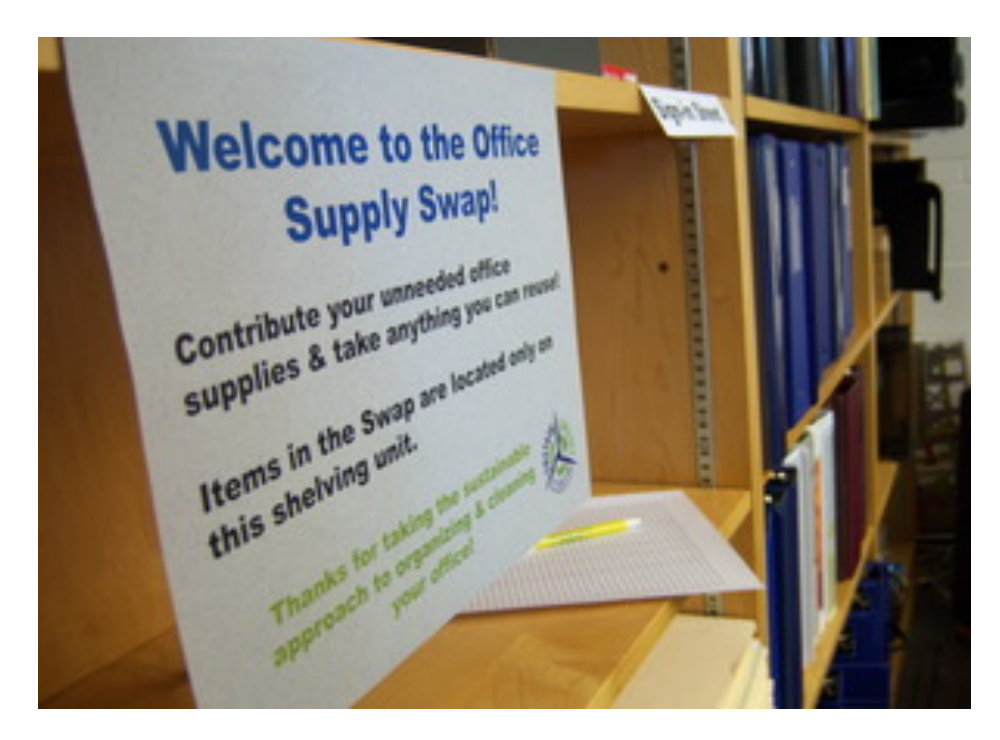

# **Prohibited Transactions**

Purchasing the following items constitutes misuse of the purchasing card:

- Personal Purchases
- Computer Equipment contact ITS to document
- Furniture Purchases unless with the consent of Facilities
- Personal expressions of gratitude or sympathy
- Gasoline for Personal Vehicle Use Mileage
- Gift Certificates
- Special Flight accommodations without approval

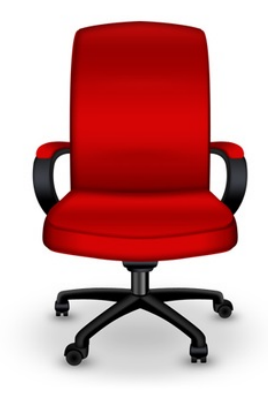

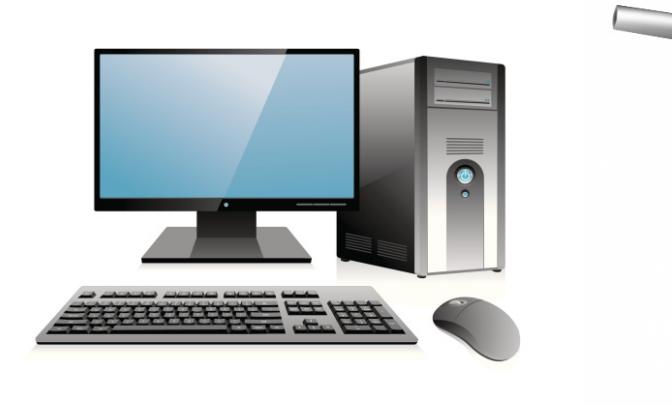

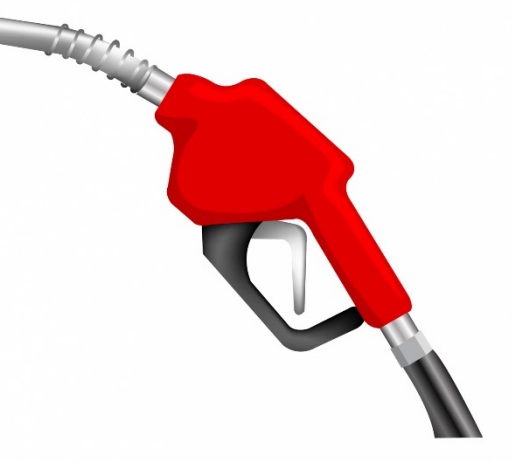

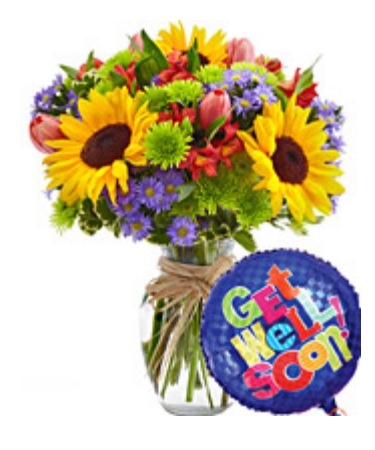

## **Documentation & Recordkeeping**

The cardholder is responsible for keeping accurate records for all transactions.

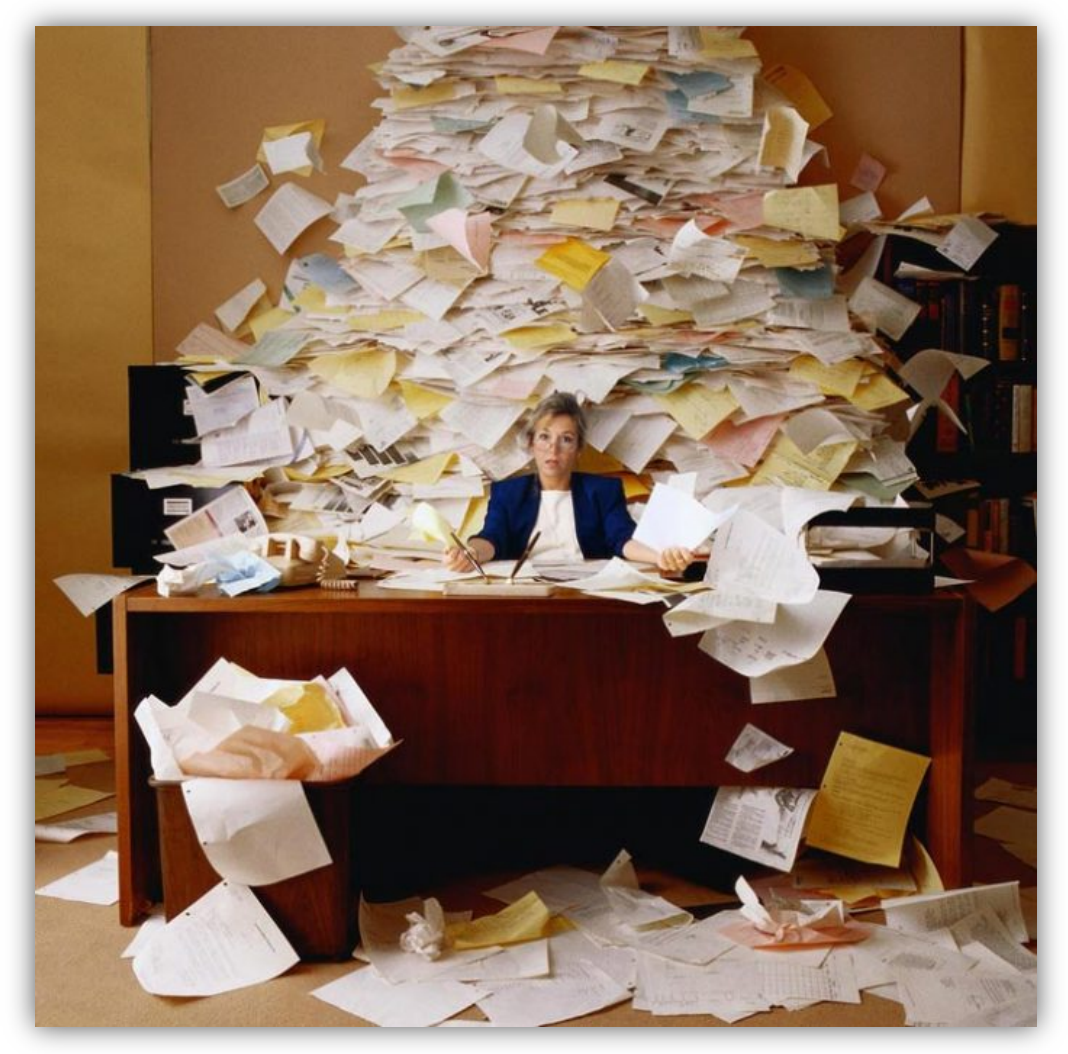

## Tips for Recordkeeping:

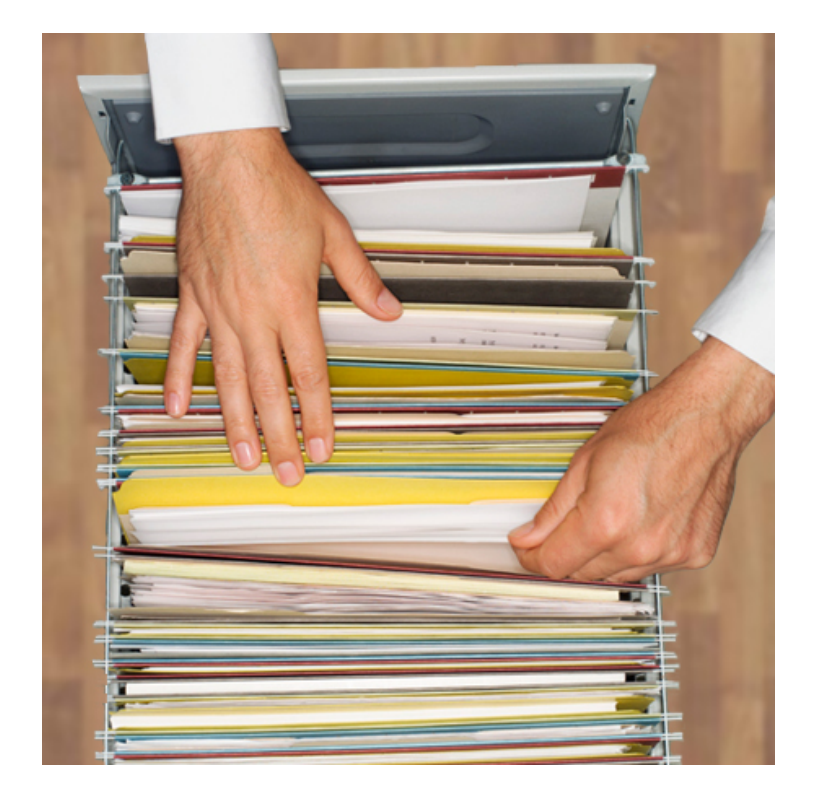

- Keep original, itemized receipts
- Business purpose should be entered for each expense

(Cross Border Transaction Fee for any international expense)

- Include a list of meal attendees
- Include itemized meal receipts for hotel stays
- Conference travel must include the name of the conference and dates attended
- Request a copy of lost receipts from vendor
- Reclassify account codes when necessary Complete Transaction/Journal Request Form if codes need to be reclassified after the deadline

## **Consequences of Misuse**

Step 1) Informal resolution informing cardholder of misuse and expectation of compliance

Step 2) Supervisor contacted if informal resolution ineffective

Step 3) Formal warning delivered to cardholder of violation and consequences

Step 4) Disciplinary action including suspension or termination of card or employment depending on the severity of the offense.

# Commercial Card Expense Reporting (CCER) Carleton College

An internet solution

Accessed via Wells Fargo's secure Commercial Electronic Office<sup>®</sup> (CEO) portal

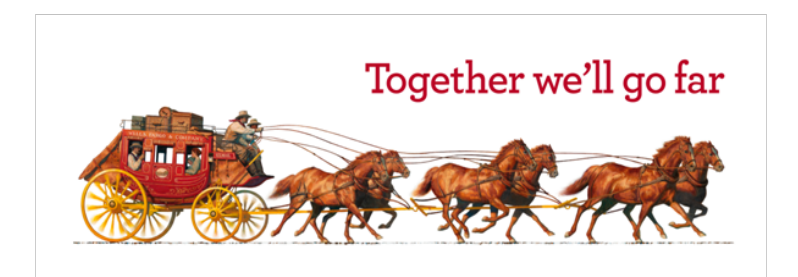

### Logging In – System Requirements

Are you a Mac or a PC user?

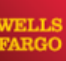

Commercial Electronic Office®

Close

#### Commercial Electronic Office (CEO®) Browser & System Requirements

The <u>CEO</u> portal is your gateway to our suite of online financial solutions and services. The browser and system requirements below reflect the minimum technology standards for using the <u>CEO</u> portal.

#### Web Accessibility

At Wells Fargo, we are dedicated to making our online services accessible to everyone, including people with disabilities. We are committed to accessibility as an ongoing activity, and we are continually striving to improve accessibility and usability for all of our customers. Our accessibility efforts are based on the World Wide Web Consortium (W3C) Web Content

Accessibility Guidelines (WCAG 2.0).

For details on CEO portal accessibility,

#### CEO Portal System Requirements

| Supported Operating Systems | Supported Browsers           | Upcoming System updates                          |
|-----------------------------|------------------------------|--------------------------------------------------|
| Windows 7                   | Internet Explorer 9, 10 & 11 | End support for Windows XP: End of 2014          |
| Windows 8 and 8.1           | Chrome                       | End support for Windows Vista: End of 2014       |
| Mac OSX Mavericks - 10.9    | Firefox                      | End support for Internet Explorer 8: End of 2014 |
|                             | Safari (Only on Mac OSX)     | End support for Internet Explorer 9: 2015        |

#### Application System Requirements

Additional system requirements for specific applications can be found in the FAQs and user guides for that application.

#### **Browser Requirements**

For your protection, browsers must support 128-bit encryption. The CEO portal also requires JavaScript, XHR, and cookies.

#### CEO Portal Technical Support

#### U.S. or Canada

1-800-AT-WELLS, (1-800-289-3557).

#### World Wide

Mexico: 001-800-289-3557

#### Countries with UIFN (Universal International Freephone Number):

Dial your international dialing code and the UIFN (Universal International Freephone Number) for your country, 8000-AT-WELLS (8000-289-3557).

Logging In

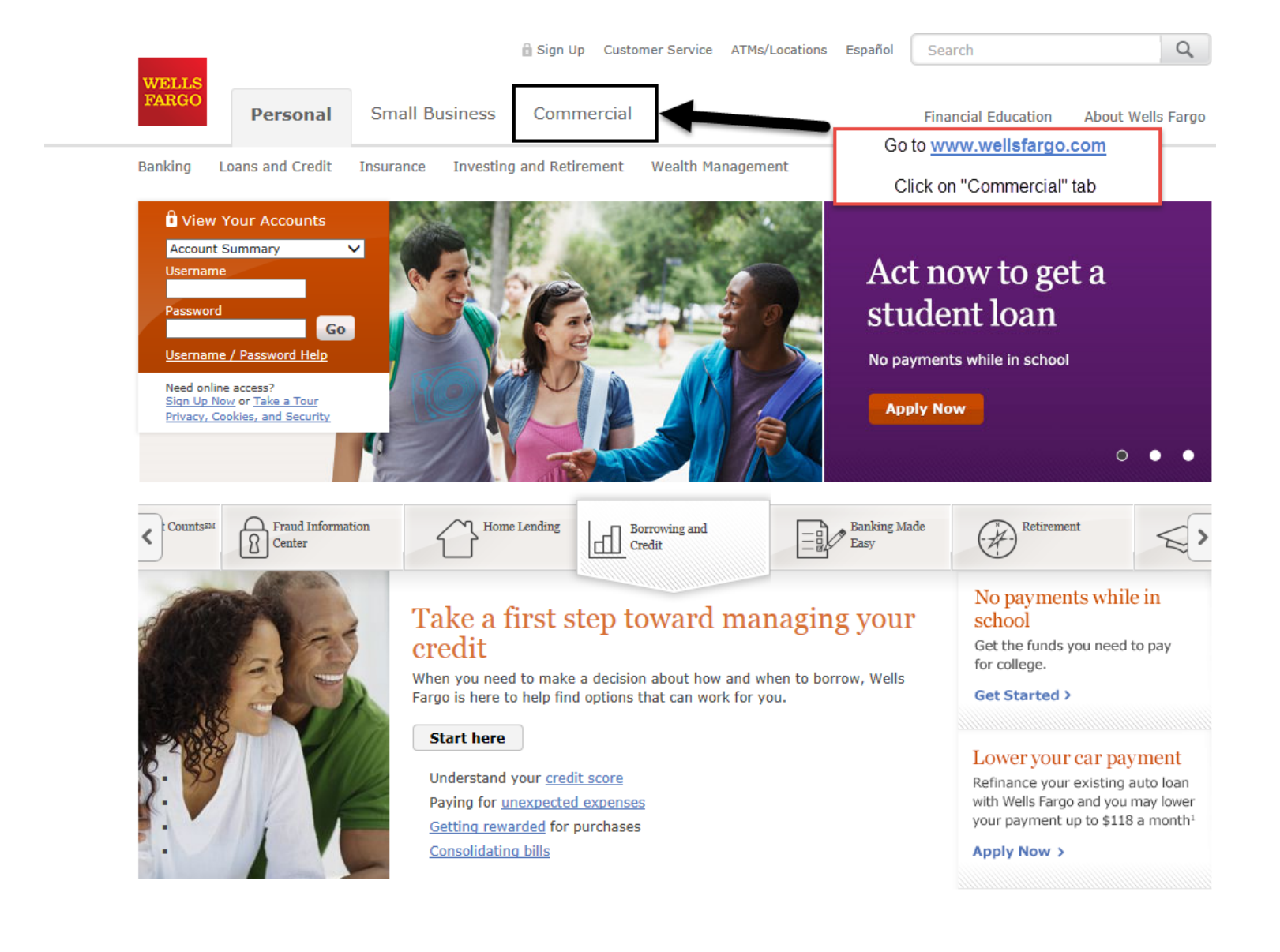

## Logging In

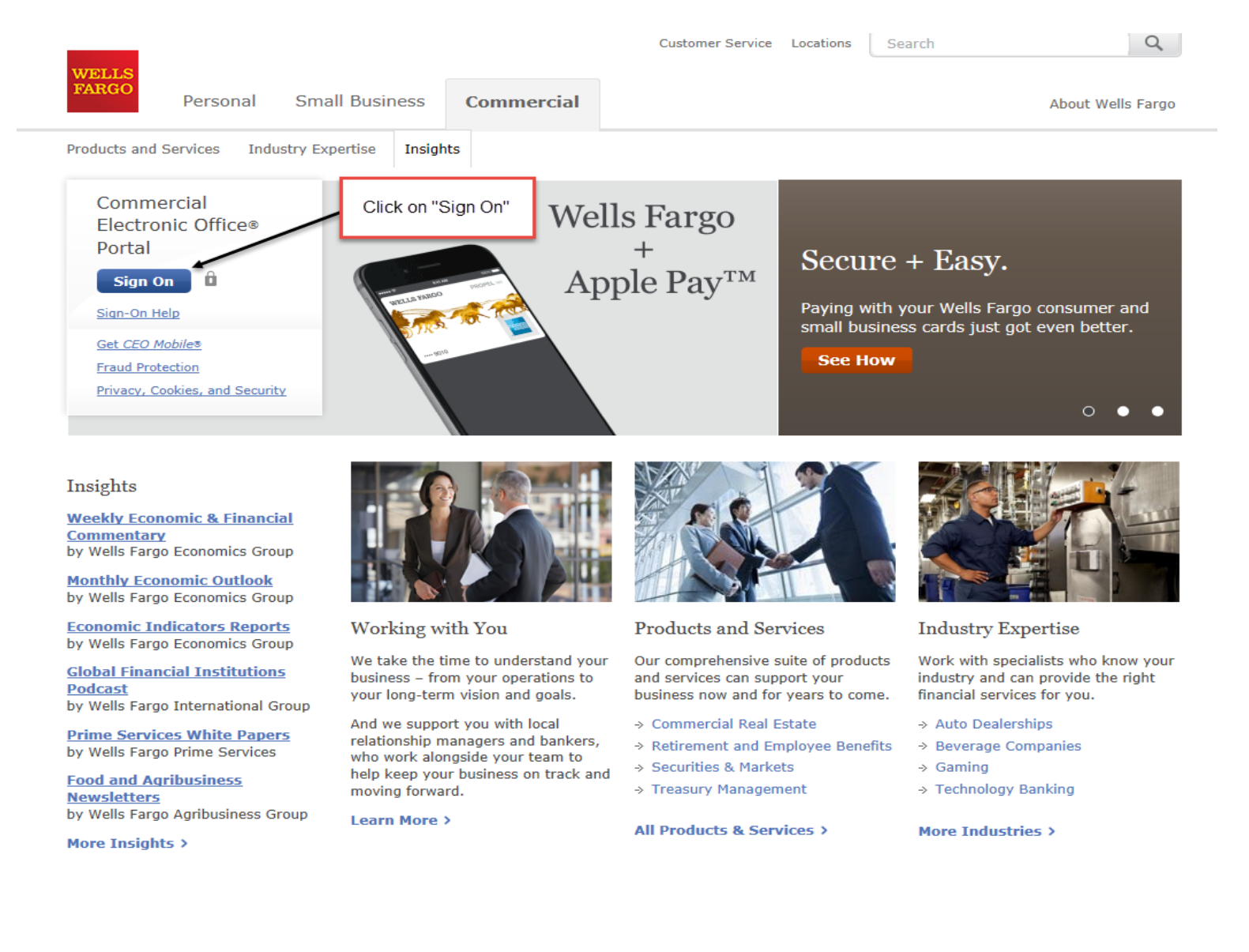

## Commercial Electronic Office sign on

- Simply enter your:
  - Company ID
    - Carle057
  - User ID
    - Unique to user
  - Password
    - Unique to User

| Commercial                                                                                                    |                                                                                                    |
|----------------------------------------------------------------------------------------------------|----------------------------------------------------------------------------------------------------|
| Commercial Electronic Office <sup>®</sup>                                                                         |                                                                                                    |
| Sign On<br>Company ID                                                                                             | Protect your accounts from<br>impostor fraud<br>A strong verification<br>process can help<br>Watch video<br>Wells Fargo Bank, N.A.<br>Member FDIC.                                                                            |
| User ID<br>Password                                                                                               | CEO Mobile®<br>Speed up your cash<br>flow with mobile<br>deposits<br>Learn more<br>Wells Fargo Bank, N.A.<br>Member FDIC.                                                                                                    |
| Sign On<br>Forgot Password?<br>Password Reset Tutorial<br>Sign on Help<br>System Requirements<br>Fraud Prevention | Wells Fargo Commercial<br>Services<br>Not yet enrolled in our<br>commercial Internet<br>services?<br>Discover the power of the <u>CEO</u> <sup>®</sup><br>business portal today.<br>View Our Online Solutions  <br>Contact Us |

Bookmark this page for future access

#### EMAILS OR FRAUDULENT CALLS

H

Be careful about phishing (or fake) emails or fraudulent calls. Wells Fargo will never ask you for your CEO portal Password, Token Passcodes, and PIN numbers through an unsolicited email, a web site from a link in an unsolicited email, or unsolicited telephone calls. Never click on a link or respond to these emails. A Wells Fargo representative sometimes sends emails when digital certificates are about to expire, but we always ask that you contact us. Report any phishing or fraudulent attempts to ReportPhish@wellsfargo.com, or contact your Wells Fargo representative immediately if you have inadvertently provided information.

## Your First Sign-on:

- Change your temporary password
- Answer two "secret questions"
- Read and accept the CEO Terms of Use Agreement
- Create a user profile:
  - Name, title
  - Telephone number
  - Email address

## Change password

| My Profile                                                                                                    |             |                                                                                                    |  |  |  |
|----------------------------------------------------------------------------------------------------|-------------|----------------------------------------------------------------------------------------------------|--|--|--|
| Change Password                                                                                                    |             |                                                                                                    |  |  |  |
| Enter your <b>Current Password</b> . Create a new password by entering then re-entering the password in the fields. If you need assistance assistance, call toll free 1-800-AT-WELLS (1-800-289-3557), option 5. |             |                                                                                                    |  |  |  |
| All fields are required                                                                                                    | l.          |                                                                                                    |  |  |  |
| Current Password:                                                                                                    |             | Passwords must contain the following:<br>6 to 12 characters<br>At least one number                               |  |  |  |
| New Password:                                                                                                    |             | <ul> <li>At least one letter</li> </ul>                                                                          |  |  |  |
| Re-enter New Password:                                                                                                    | Save Cancel | It is also recommended that your<br>password should have at least one<br>special character (Examples: ! * % \$). |  |  |  |
|                                                                                                    |             | Passwords cannot be the same as, or include:<br>Your first name                                                  |  |  |  |
|                                                                                                    |             | <ul> <li>Your last name</li> <li>Company name</li> <li>Company ID</li> <li>User ID</li> </ul>                    |  |  |  |
|                                                                                                    |             | <ul> <li>Previous 6 passwords</li> <li>Names of months (Example:<br/>march123)</li> </ul>                        |  |  |  |
|                                                                                                    |             | <ul> <li>The same character repeated 3 times<br/>or more (Example: 2Kaaa5)</li> </ul>                            |  |  |  |

### Answer two secret questions

| WELLS<br>FARGO Commercia                        | I Electronic Office <sup>®</sup> |                           |                   |                                                                                                    |  |
|-------------------------------------------------|----------------------------------|---------------------------|-------------------|----------------------------------------------------------------------------------------------------|--|
| New User S                                      | Setup                            |                           |                   |                                                                                                    |  |
| Change Password                                 | 2<br>Secret Questions            | 3<br>Terms of Use         | 4<br>Profile      |                                                                                                    |  |
| * All fields require                            | d                                |                           |                   |                                                                                                    |  |
| Secret Question 1                               | Select One                       |                           | ~                 | Answers Guidelines  • Answers are not case sensitive                                                              |  |
| * Answer 1                                      |                                  |                           |                   | <ul><li>Use only letters, numbers, apostrophes, hyphens, or spaces</li><li>Capitalize proper names only</li></ul> |  |
| Secret Question 2                               | Select One                       |                           | ~                 | Create simple but meaningful answers                                                                              |  |
| * Answer 2                                      |                                  |                           |                   |                                                                                                    |  |
|                                                 | Continue                         |                           |                   |                                                                                                    |  |
|                                                 | <u>Sign on Help</u>              |                           |                   |                                                                                                    |  |
|                                                 |                                  |                           |                   |                                                                                                    |  |
|                                                 |                                  | Privacy, Security & Legal | About Wells Fargo | Careers Terms of Use Accessibility                                                                                |  |
| © 1999 - 2016 Wells Fargo. All rights reserved. |                                  |                           |                   |                                                                                                    |  |
|                                                 |                                  |                           |                   |                                                                                                    |  |
|                                                 |                                  |                           |                   |                                                                                                    |  |

### Read and accept the CEO Terms of Use

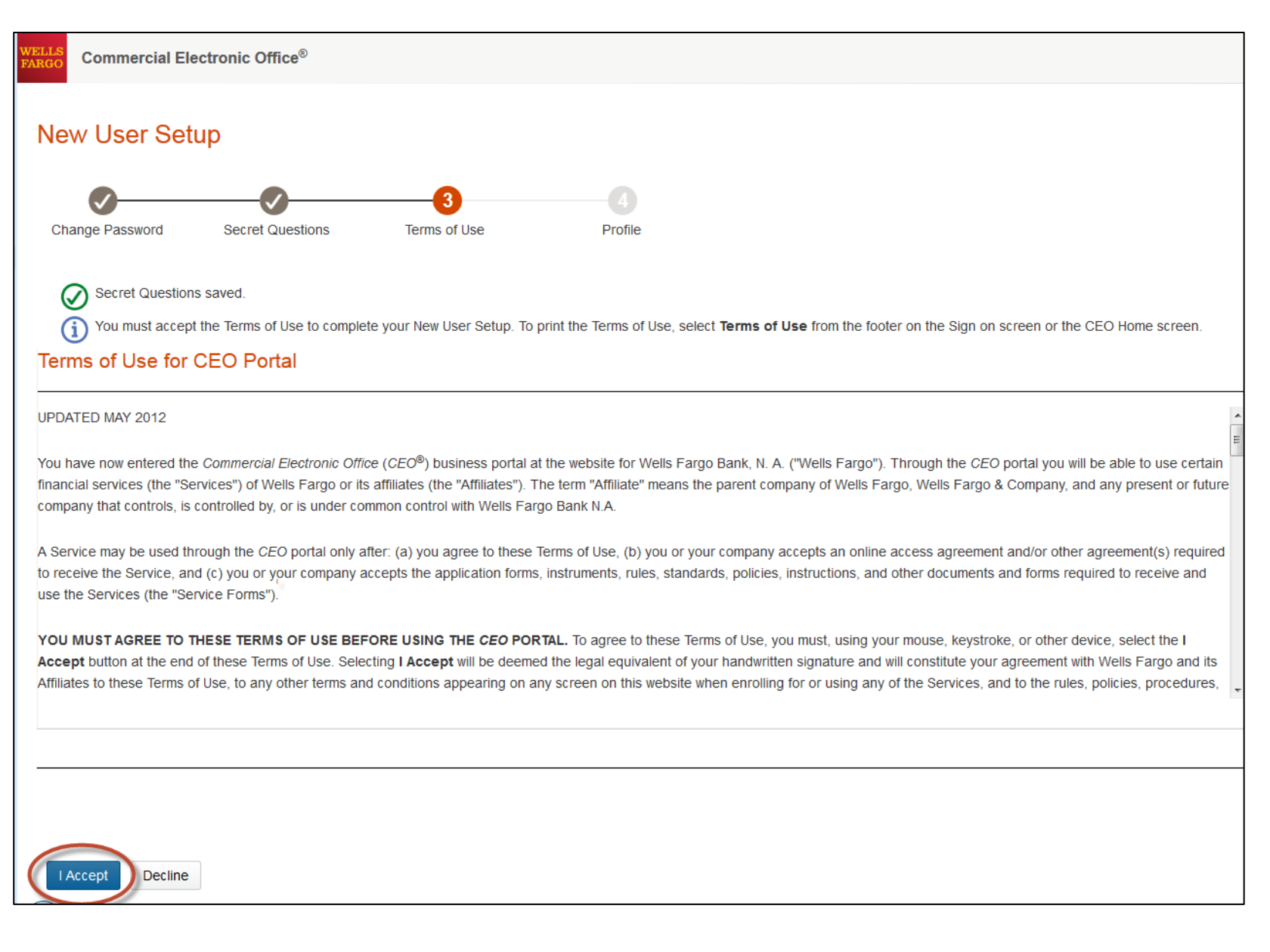

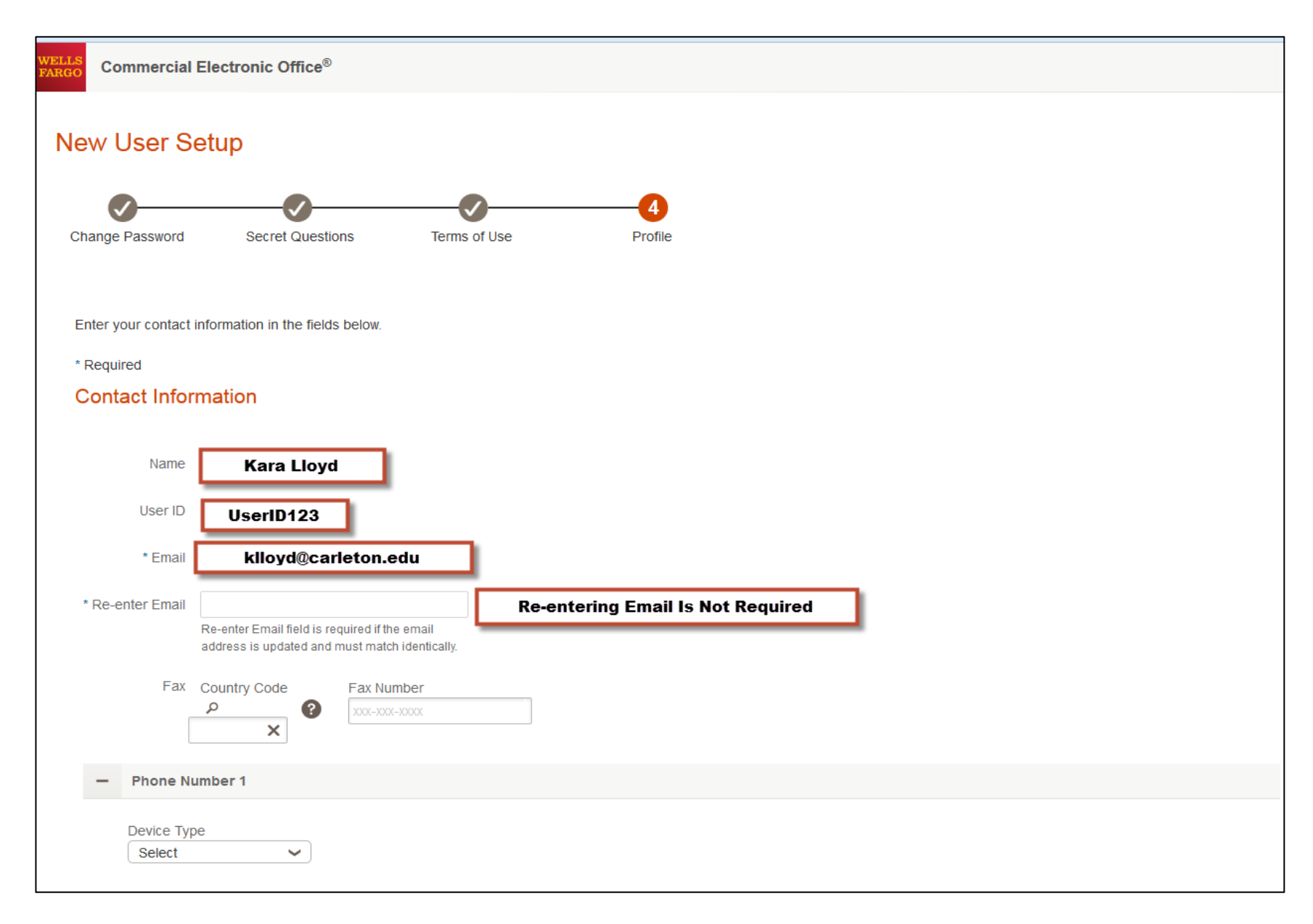

#### **Review Email Address for Accuracy**

| * Re-enter Email<br>Fax                         | Re-enter Email field is required if the email<br>address is updated and must match identically. |  |  |  |
|-------------------------------------------------|-------------------------------------------------------------------------------------------------|--|--|--|
| - Phone N                                       | umber 1                                                                                         |  |  |  |
| Device Type<br>Select                           | Add your Business Phone Number<br>Note: Country Code is Required                                |  |  |  |
| Add Another Pt                                  | none Number                                                                                     |  |  |  |
| Preferences                                     |                                                                                                 |  |  |  |
| Automatic Access                                | No     Image: Comparison of Automatic Access to Open CCER Upon Login                            |  |  |  |
| Save                                            |                                                                                                 |  |  |  |
|                                                 | Privacy, Security & Legal About Wells Fargo Careers Terms of Use Accessibility                  |  |  |  |
| © 1999 - 2016 Wells Fargo. All rights reserved. |                                                                                                 |  |  |  |

#### **Enter Business Phone Number**

#### **Confirm Contact Information**

#### Confirmation

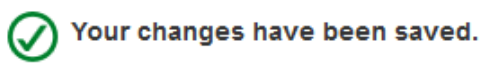

#### **Contact Information**

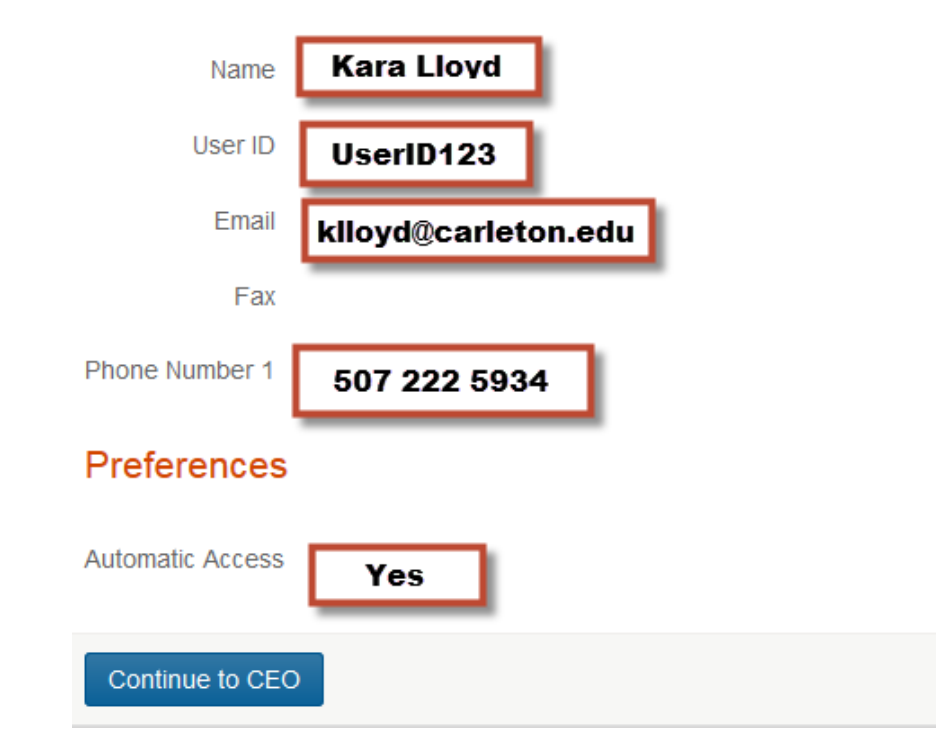

Confirm your contact information:

- Name
- User ID
- Email
- Phone
- Automatic Access

### **CEO Home Page**

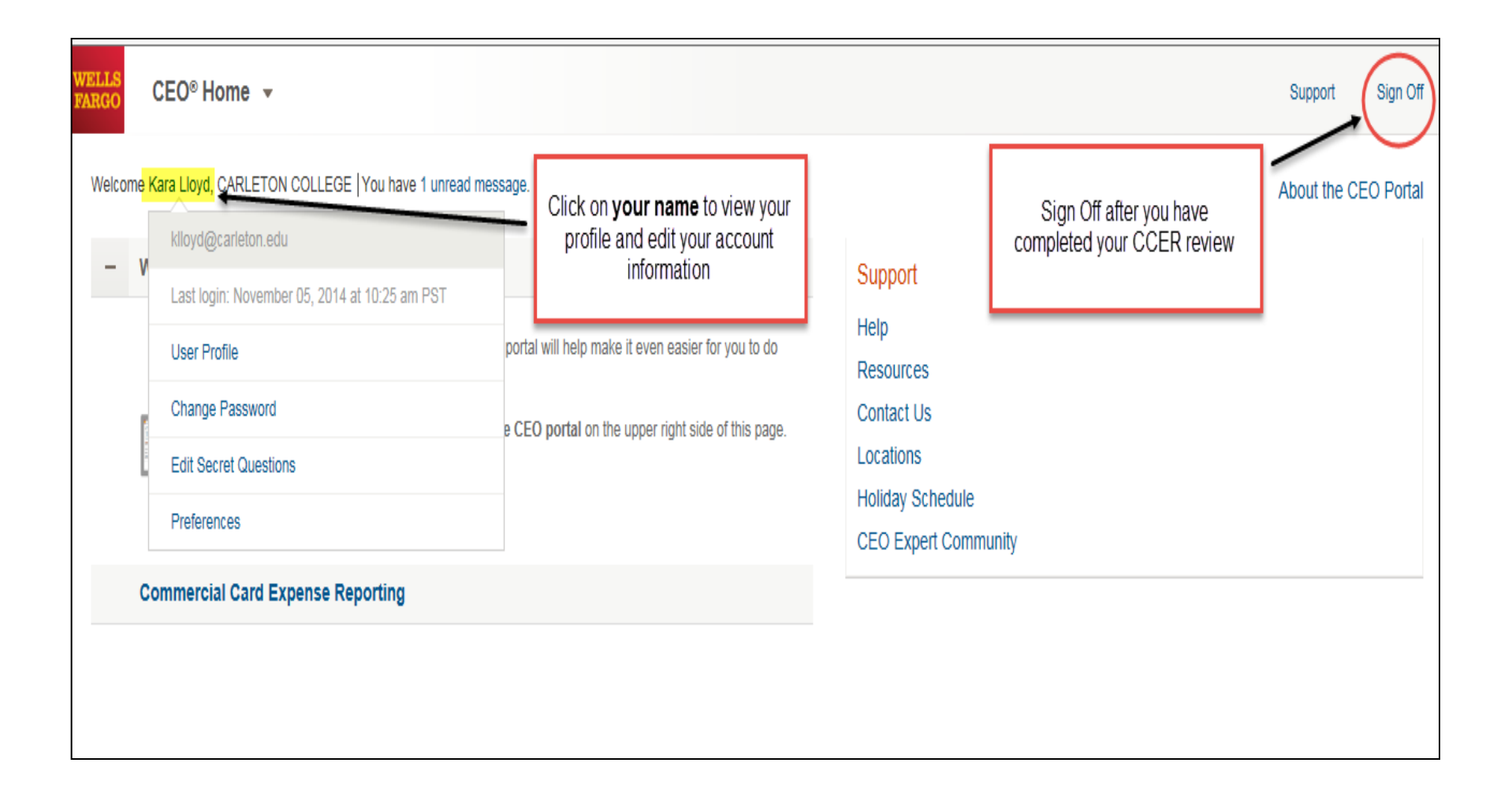

### **CEO Home Page**

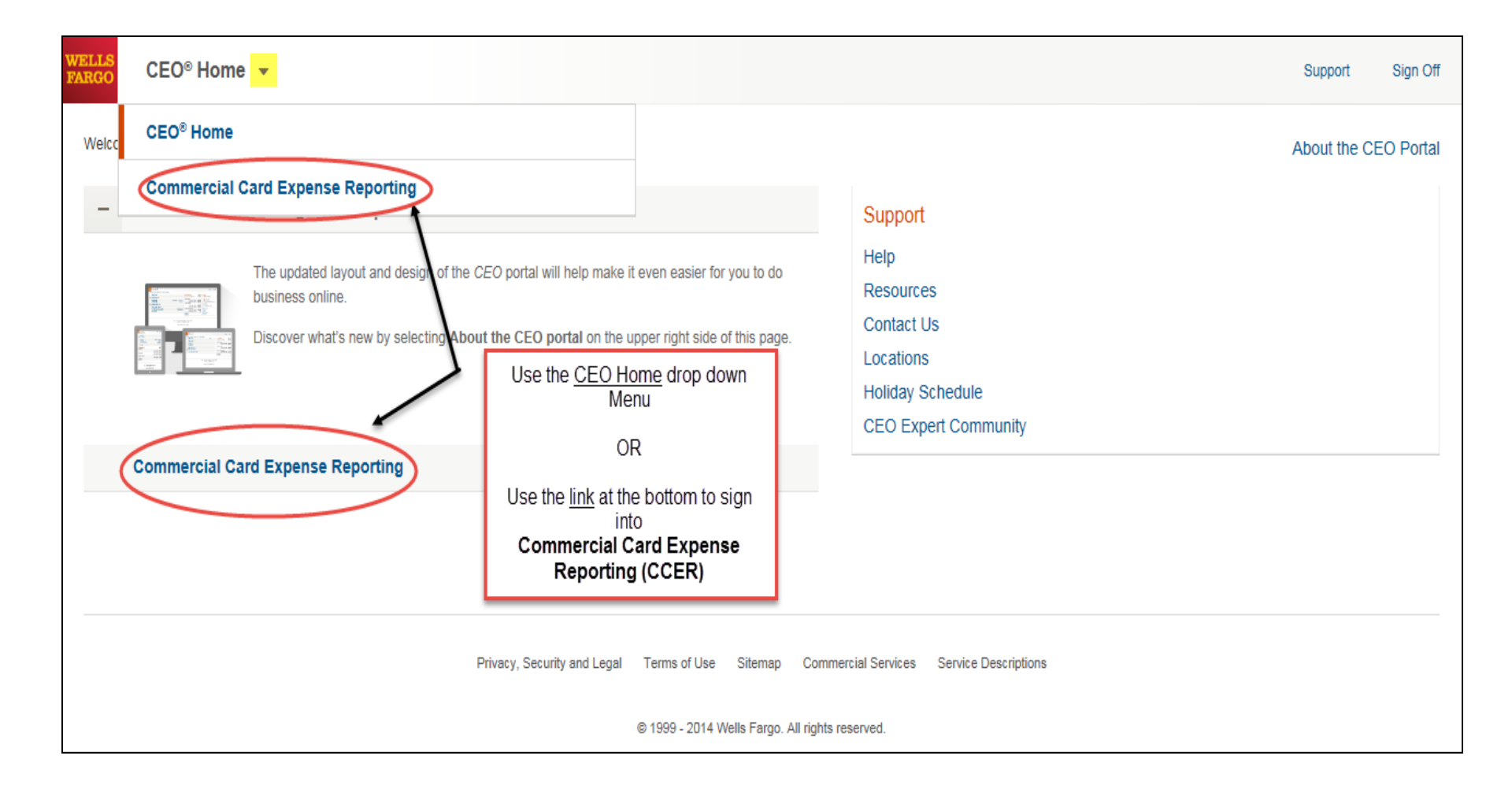

# Cardholder experience

### Cardholder Roles

| WELLS<br>FARGO Commercial C           | ard Expense Reporting                                                                                                    | Click Here to Switch Between<br>Roles                 |                                                               | Help X Close                                                                               |  |  |  |
|---------------------------------------|----------------------------------------------------------------------------------------------------|-------------------------------------------------------|---------------------------------------------------------------|--------------------------------------------------------------------------------------------|--|--|--|
| Role: Approver   Reconciler   Can     |                                                                                                    |                                                       | ·                                                             | Welcome Kala Lloyu Emulaing Barbara Siik <u>Exil Emulauon</u>                              |  |  |  |
| Charges — Manage Char                 | ges                                                                                                    |                                                       |                                                               |                                                                                            |  |  |  |
| <ul> <li>Manage Statements</li> </ul> |                                                                                                    |                                                       |                                                               |                                                                                            |  |  |  |
| Review Open Statements                | To filter items, select from the Cha                                                                                              | rge Type drop-down menu. Select charges, and click or | ne of the functions belo                                      | w. Click Save or Statement Reviewed.                                                       |  |  |  |
| View Cycle-to-Date                    | 1                                                                                                    |                                                       |                                                               | Print Version                                                                              |  |  |  |
| View Previous Statements              | * Required Field  View Details                                                                                                    | * Required Field 🚨 View Details                       |                                                               |                                                                                            |  |  |  |
| ► Reports                             |                                                                                                    |                                                       |                                                               |                                                                                            |  |  |  |
| User Information                      | Cardholder Summary                                                                                                    |                                                       |                                                               |                                                                                            |  |  |  |
|                                       | Cardholder Name:<br>Card Number:<br>Status: Approve<br>Charges: 1,283.85 U<br>Out-of-pocket: 0.00 USD<br>Total Amount: 1,283.85 U | d<br>JSD<br>USD                                       | Start Date:<br>End Date:<br>Reminder Period:<br>Grace Period: | 07/01/2013<br>07/31/2013<br>08/01/2013 through 08/04/2013<br>08/05/2013 through 08/08/2013 |  |  |  |
|                                       | Charges<br>Charge Type: All Trans                                                                                                 | sactions 🗸                                            |                                                               |                                                                                            |  |  |  |
|                                       | Viewing 1 to 6 of 6 Items                                                                                                    |                                                       |                                                               |                                                                                            |  |  |  |

# Bank Information for OOP & Personal Expenses

| Charges — Manage Charge                                                         | 5                                                                                    |                                                                                                    |  |                                                               |                                                                                            |               |
|---------------------------------------------------------------------------------|--------------------------------------------------------------------------------------|----------------------------------------------------------------------------------------------------|--|---------------------------------------------------------------|--------------------------------------------------------------------------------------------|---------------|
| ▼ Manage Statements                                                             |                                                                                      |                                                                                                    |  |                                                               |                                                                                            |               |
| Review Open Statements 🔘                                                        | To filter items, select from                                                         | To filter items, select from the Charge Type drop-down menu. Select charges, and click one of the functions below. Click Save or Statement Reviewed. |  |                                                               |                                                                                            |               |
| View Cycle-to-Date                                                              |                                                                                      |                                                                                                    |  |                                                               |                                                                                            | Print Version |
| View Previous Statements                                                        | * Required Field                                                                     |                                                                                                    |  |                                                               |                                                                                            |               |
| ► Reports                                                                       | Cardholder Summary                                                                   | Cardholder Summary                                                                                                    |  |                                                               |                                                                                            |               |
| Vuser Information Personal Profile Bank Information Credit Limit Change Request | Cardholder Name:<br>Time Set-Up<br>Cnarges: 3<br>Out-of-pocket: 0<br>Total Amount: 3 | Approved<br>31.50 USD<br>0.00 USD<br>31.50 USD                                                                                                    |  | Start Date:<br>End Date:<br>Reminder Period:<br>Grace Period: | 07/01/2015<br>07/31/2015<br>08/01/2015 through 08/04/2015<br>08/05/2015 through 08/08/2015 |               |
|                                                                                 | Charges                                                                              |                                                                                                    |  |                                                               |                                                                                            |               |
|                                                                                 | Charge Type:                                                                         | All Transactions                                                                                                    |  |                                                               |                                                                                            |               |
# Bank Information for OOP & Personal Expenses

Check the Authorization box, enter your account information, and click Save.

Note: This account will be debited or credited for your out-of-pocket or personal expenses. While this information is optional, it may be required by your company. Contact your administrator for company requirements.

\* Required Field

| Authorization:              | Upon entering the following Automated Clearing House<br>hereby authorize CARLETON COLLEGE to initiate credi<br>to my checking or savings account as indicated at the d<br>institution entered below to reimburse and / or collect o<br>personal expenses. This authorization is to remain in fu<br>until CARLETON COLLEGE has received notification fro<br>termination in such time and in such manner as to affor<br>COLLEGE and the depository financial institution entered<br>opportunity to act on it. | Information, I<br>t and debit entries<br>lepository financial<br>ut-of-pocket and<br>JII force and effect<br>om me of its<br>rd CARLETON<br>ed a reasonable |
|-----------------------------|----------------------------------------------------------------------------------------------------|----------------------------------------------------------------------------------------------------|
| Account Type: *             | Checking Savings                                                                                                    | Enter Checking / Savings                                                                                                    |
| Account Number: *           |                                                                                                    | Account Number &<br>Routing Number                                                                                                    |
| Routing / Transit Number: 🕇 |                                                                                                    | <b>j</b>                                                                                                    |
|                             | Save Remember to Save                                                                                                    |                                                                                                    |

### **Review Open Statements**

| WELLS<br>FARGO                                                                             | Commercial Card                         | l Expense Report                                                                           | ing                                                                                |                                             |                                                    |                                             | Help                                                                       | × Close                    |
|--------------------------------------------------------------------------------------------|-----------------------------------------|--------------------------------------------------------------------------------------------|------------------------------------------------------------------------------------|---------------------------------------------|----------------------------------------------------|---------------------------------------------|----------------------------------------------------------------------------|----------------------------|
| Role: Progra                                                                               | am Administrator   Cardho               | older                                                                                      | <b>Click Here to Rev</b>                                                           | iew an                                      |                                                    |                                             |                                                                            | Welcome Kara Lloyd         |
| Charges<br>• Mana                                                                          | s — Manage Charges<br>ge Statements     |                                                                                            | Open Statement<br>the Review Pe                                                    | during                                      |                                                    |                                             |                                                                            |                            |
| Review C                                                                                   | Open Statements                         | To filter items, select                                                                    | from the Charge Type drop-d                                                        | own menu. Select charges, a                 | nd click one of the fu                             | inctions below. Clic                        | k Save or Statement Reviewed.                                              |                            |
| View Cyc<br>View Pre<br>Repor                                                              | cle-to-Date<br>evious Statements<br>rts | * Required Field                                                                           | View Details                                                                       |                                             |                                                    |                                             | Review Period Timeline                                                     | Print Version              |
| ▶ User I                                                                                   | Information                             | Cardholder Summa                                                                           | у                                                                                  |                                             |                                                    |                                             |                                                                            |                            |
| Cardholder Name:<br>Card Number:<br>Status:<br>Charges:<br>Out-of-pocket:<br>Total Amount: |                                         | Cardholder Name:<br>Card Number:<br>Status:<br>Charges:<br>Out-of-pocket:<br>Total Amount: | LLOYD, KARA<br>xxxx-xxxx-xxxx-<br>Approved<br>239.00 USD<br>0.00 USD<br>239.00 USD |                                             | Start Date<br>End Date:<br>Reminder i<br>Grace Per | : 07/0<br>07/3<br>Period: 08/0<br>iod: 08/0 | 1/2013<br>1/2013<br>1/2013 through 08/04/2013<br>5/2013 through 08/08/2013 |                            |
|                                                                                            |                                         | Charges                                                                                    |                                                                                    |                                             |                                                    |                                             |                                                                            |                            |
|                                                                                            |                                         | Charge Type:                                                                               | All Transactions                                                                   |                                             |                                                    |                                             |                                                                            |                            |
|                                                                                            |                                         | Viewing 1 to 1 of 1 Item Charges Select All   Clear All                                    | \$                                                                                 |                                             |                                                    |                                             |                                                                            |                            |
|                                                                                            |                                         | Transacti                                                                                  | on Date Posting Date 🔺                                                             | Merchant                                    | Custom Fields                                      | G/L Code                                    | Receipt Attached                                                           | Amount / Original Currency |
|                                                                                            |                                         | <b>1.</b> 07/18/2013                                                                       | 07/19/2013                                                                         | Conferences And Seminars<br>508-4050983, MA | R.                                                 | 5811 - Travel-prof o                        | devel 🔽                                                                    | 239.00 USD                 |
|                                                                                            |                                         | Description                                                                                | : * Lorman Live Webinar: Cu                                                        | rrent Issues in TIN Validation and          | B Notices. Attending: I                            | Kara Lloyd, Melissa Sr                      | nith, Jennifer Paulson                                                     |                            |
|                                                                                            |                                         | Select All   Clear All                                                                     |                                                                                    |                                             |                                                    |                                             |                                                                            |                            |
|                                                                                            |                                         | Reclassify A                                                                               | ld Descriptions                                                                    |                                             |                                                    |                                             |                                                                            |                            |
|                                                                                            |                                         |                                                                                            |                                                                                    |                                             |                                                    |                                             | ١                                                                          | otal Charges: 239.00 USD   |

### View Cycle-To-Date

| WELLS<br>FARGO Commercial Car                   | d Expense Reporting                                                                                                    | Help X Close                                             |
|-------------------------------------------------|----------------------------------------------------------------------------------------------------|----------------------------------------------------------|
| Role: Program Administrator   Card              | holder                                                                                                    | Welcome Kara Lloyd                                       |
| Charges — Cycle-to-Date                         |                                                                                                    |                                                          |
| Manage Statements <u>Review Open Statements</u> | To filter items, select from the Charge Type drop-down menu. Select charge tran                                                                              | Isactions, and click a function. Click Save to continue. |
| View Cycle-to-Date                              | Card Nu Click here to view transactions as they post Card Nu post Reminder Period: 07/01/2016 through 07/04/2016 Grace Period: 07/05/2016 through 07/08/2016 | Print Version                                            |
|                                                 | Charges Charge Type: All Transactions                                                                                                    | Click here to view a list of pending<br>transactions     |
|                                                 | There are no results.                                                                                                    | arantee   Privacy, Security & Lengl                      |

Constructed 0000 0040 Multi- France All states and and

### **Pending Transaction List**

|                         |             |         |                                          |                                | × Close                              | <b>_</b> |
|-------------------------|-------------|---------|------------------------------------------|--------------------------------|--------------------------------------|----------|
| Fo filter items, select | from the Ch | Pend    | ing Charges                              | \$                             |                                      | to co    |
| Card Number:            | хххх-х      | As of 0 | 1/12/2016 02:31                          | pm PT                          |                                      |          |
| Reminder Period:        | 02/02/20    |         |                                          |                                | 2 items                              |          |
| Grace Period:           | 02/06/20    |         | <u>Transaction</u><br><u>Date/Time</u> ▼ | <u>Merchant</u>                | <u>Amount /</u><br>Original Currency |          |
| Charge Type:            | All Tra     | 1       | 01/12/2016<br>01:53 pm PT                | INNOVATIVE OFFICE SOLUTI<br>MN | 34.99 USD                            |          |
| Charges                 | Dut-of-pock | 2       | 01/12/2016<br>11:42 am PT                | INNOVATIVE OFFICE SOLUTI<br>MN | 34.99 USD                            |          |
| There are no result     | s.          |         |                                          |                                |                                      |          |
|                         |             |         |                                          |                                |                                      |          |
|                         |             |         |                                          |                                | 0.00 0.00                            |          |

### **Transaction List Features**

| Cardhold                                                               | er Summary                       |                                              |                   |                                                 |                                                               |                                                                      |                                        |                            |
|------------------------------------------------------------------------|----------------------------------|----------------------------------------------|-------------------|-------------------------------------------------|---------------------------------------------------------------|----------------------------------------------------------------------|----------------------------------------|----------------------------|
| Cardholde<br>Card Num<br>Status:<br>Charges:<br>Out-of-po<br>Total Amo | r Name:<br>ber:<br>cket:<br>unt: | Open<br>665.57 USD<br>0.00 USD<br>665.57 USD |                   |                                                 | Start Date:<br>End Date:<br>Reminder Period:<br>Grace Period: | 07/01/2015<br>07/31/2015<br>08/01/2015 through<br>08/05/2015 through | 08/04/2015<br>08/08/2015               |                            |
| Charges                                                                | •                                |                                              |                   |                                                 |                                                               |                                                                      |                                        |                            |
| Charge Ty                                                              | pe:                              | All Transactions                             | ~                 |                                                 |                                                               |                                                                      |                                        |                            |
| Viewing 1 t                                                            | o 4 of 4 ltems<br>rges Out-o     | of-pocket Expenses                           | ]                 | [                                               | Expense Code                                                  |                                                                      | Check the box if<br>you have a receipt | ]                          |
|                                                                        | Transaction Da                   | ate Posting Date                             | Personal          | Merchant                                        | <u>G/L Code</u>                                               | Unit                                                                 | Receipt Attached                       | Amount / Original Currency |
| 1.                                                                     | 07/14/2015                       | 07/16/2015                                   |                   | Tavern Of Northfield<br>Northfield, MN          | 5800 - Travel                                                 | VP AND TREASURER(1125                                                | )                                      | 53.50 USD                  |
|                                                                        | Description: *                   |                                              |                   |                                                 |                                                               |                                                                      |                                        |                            |
|                                                                        | FUND: 10                         |                                              |                   | SOURCE:                                         | 0000                                                          | DEPT:                                                                | 1125                                   |                            |
| 2.                                                                     | 07/21/2015                       | 07/22/2015                                   |                   | Tsu Bookstore #231<br><sup>M</sup> ashville, TN | 5302 - Office Supplies                                        | VP AND TREASURER(1125                                                | )                                      | 36.87 USD                  |
|                                                                        | Description: *                   | Additiona                                    | al Detail<br>able |                                                 |                                                               |                                                                      |                                        |                            |
|                                                                        | FUND: 10                         |                                              | ubic              | SOURCE:                                         | 0000                                                          | DEPT:                                                                | 1125                                   |                            |
| 3.                                                                     | 07/22/2015                       | 07/24/2015                                   |                   | United 0162457720333<br>800-932-2732, TX        | 5800 - Travel                                                 | VP AND TREASURER(1125                                                | )                                      | 275.20 USD                 |
|                                                                        | Description: *                   |                                              |                   |                                                 |                                                               |                                                                      |                                        |                            |
|                                                                        | FUND: 10                         |                                              |                   | SOURCE:                                         | 0000                                                          | DEPT:                                                                | 1125                                   |                            |
| 4.                                                                     | 07/25/2015                       | Check the box for<br>or more charge          | s OR              | Aashe #3- Conference<br>888-347-9997, PA        | 5281 - Professional Services                                  | VP AND TREASURER(1125                                                | )                                      | 300.00 USD                 |
|                                                                        | Description:<br>FUND: 10         | charges                                      | any an            | SOURCE:                                         | 0000                                                          | DEPT:                                                                | 1125                                   |                            |
| Select All                                                             | Clear All                        |                                              |                   |                                                 |                                                               |                                                                      |                                        |                            |
| Reclas                                                                 | sify Add D                       | escriptionsSpli                              | t & Reclas        | sify Dispute                                    | Copy Request                                                  |                                                                      |                                        |                            |
|                                                                        |                                  |                                              |                   |                                                 |                                                               |                                                                      |                                        |                            |
|                                                                        |                                  |                                              |                   |                                                 |                                                               |                                                                      |                                        | Iotal Charges: 665.57 USD  |

### **Transaction List Feature**

| Charge Type:     | All Transactions Click here for pop-up box                                                                                                    |                  |             |
|------------------|----------------------------------------------------------------------------------------------------|------------------|-------------|
| /iewing 1 to 8 o | f 8 Items to display merchant                                                                                                    |                  |             |
| Charges          | Getails                                                                                                    |                  |             |
| Select All   Cle | ar All                                                                                                    |                  |             |
|                  | ansaction Date Posting Date A Merchant Custom Fields <u>G/L Code</u>                                                                                                    | Receipt Attached | Amount / (  |
| 1. [] 10         | 913-3623900, KS                                                                                                    |                  |             |
| 2 - 1            | 🧉 Commercial Card Expense Reporting - Internet Explorer                                                                                                    | cancelation fee  |             |
| 2.               | Starte Starte St |                  |             |
| 3. 🗆 1           | WELLS Commercial Card Expense Reporting                                                                                                    | cancelation fee  |             |
|                  | FARGO                                                                                                    |                  |             |
| 4. 🗆 1           | Merchant Details                                                                                                    |                  |             |
|                  | The merchant details are displayed. Click Close to continue.                                                                                                    |                  |             |
| 5. 1             |                                                                                                    |                  |             |
|                  | Selected Charge                                                                                                    |                  |             |
| 6. 🗌 1           | Transaction Date: 10/01/2014 Posting Date: 10/02/2014<br>Merchant Name: Merchant Type:                                                                                                    |                  |             |
| 9                | SKILLPATH SEMINARS MAIN         Schools and Educational Services           Merchant City:         913-3623900         Merchant State / Province: KS                                                                                                    |                  |             |
| 7. 🗌 1           | Merchant Zip / Postal 662010000 Debit / Credit: Debit<br>Code: GST: Debit                                                                                                    |                  |             |
| 9                | Amount: 149.00 USD PST/QST:<br>Sales Tax: 0.00 USD                                                                                                    |                  |             |
| 8. 🗌 1           | Details                                                                                                    | $\checkmark$     |             |
| 9                |                                                                                                    |                  |             |
| Select All   Cl  | Transaction ID: 333740201                                                                                                    |                  |             |
| Reclassify       | Item Information                                                                                                    |                  |             |
|                  | Addendum<br>Sequence Commodity Unit of Line Item<br>Number Code Description Quantity Measure Total                                                                                                    |                  | Total Charg |
| /iewing 1 to 8   | 1.         86000000         The Business Writing Basi         1         NBR         149.00 USD                                                                                                    |                  |             |
| Savo             |                                                                                                    |                  |             |
| Save             | Home   About Wells Fargo   Security Guarantee   Privacy, Security & Legal<br>© Copyright 2000 - 2014 Wells Fargo. All rights reserved.                                                                                                    |                  |             |
|                  | ₱ 100% -                                                                                                    |                  |             |

### **International Travel**

Wells Fargo charges a cross border transaction fee which applies when a cardholder makes a single currency purchase at a foreign country merchant. Anyone making online, telephone or inperson purchases from vendors that use foreign banks and whose credit card issuer passes transaction fees onto the customer will incur this charge. This shows up as a separate line item on your statement.

| 3. | 03/03/2019     | 03/05/2019 | No | Cross Border Trans Fee | 5800 - Travel | ART AND ART<br>HISTORY(5107) |            | 1.80 USD |
|----|----------------|------------|----|------------------------|---------------|------------------------------|------------|----------|
|    | Description: * |            |    |                        |               |                              |            |          |
|    | FUND: 10       |            |    | SOURCE: 0              | 000           |                              | DEPT: 5818 |          |

Note: Faculty and staff traveling internationally on College business, not related to OCS programs, are required to complete the International Travel Record form in order to ensure adequate insurance coverage has been provided for the duration of their trip. This form is located on the Business Office website.

### **Reclassification Screen**

| Ch   | arge     | S                        |                      |            |                                          |                              |                        |                  |                            |
|------|----------|--------------------------|----------------------|------------|------------------------------------------|------------------------------|------------------------|------------------|----------------------------|
| Cha  | arge T   | ype: /                   | All Transactions     | *          |                                          |                              |                        |                  |                            |
| Viev | ving 1   | to 4 of 4 Items          |                      |            |                                          |                              |                        |                  |                            |
|      | Cha      | arges Out-of-            | pocket Expenses      |            |                                          |                              |                        |                  |                            |
| Sel  | ect Al   | <u>Clear All</u>         |                      |            |                                          |                              |                        |                  |                            |
|      |          | Transaction Date         | e Posting Date 🔺     | Personal   | Merchant                                 | G/L Code                     | <u>Unit</u>            | Receipt Attached | Amount / Original Currency |
| 1.   |          | 07/14/2015               | 07/16/2015           |            | Tavern Of Northfield<br>Northfield, MN   | 5800 - Travel                | VP AND TREASURER(1125) |                  | 53.50 USD                  |
|      |          | Description: *           |                      |            |                                          |                              |                        |                  |                            |
|      |          | FUND: 10                 |                      |            | SOURCE:                                  | 0000                         | DEPT: 11               | 25               |                            |
| 2.   | <b>v</b> | 07/21/2015               | 07/22/2015<br>Select |            | Tsu Bookstore #231<br>Nashville, TN      | 5302 - Office Supplies       | VP AND TREASURER(1125) |                  | 36.87 USD                  |
|      |          | Description:<br>FUND: 10 | Charges to<br>Review |            | SOURCE:                                  | 0000                         | DEPT: 11               | 25               |                            |
| 3.   | V        | 07/22/2015               | 0772472015           |            | United 0162457720333<br>800-932-2732, TX | 5800 - Travel                | VP AND TREASURER(1125) |                  | 275.20 USD                 |
|      |          | Description: *           |                      |            |                                          |                              |                        |                  |                            |
|      |          | FUND: 10                 |                      |            | SOURCE:                                  | 0000                         | <b>DEPT:</b> 11        | 25               |                            |
| 4.   |          | 07/25/2015               | 07/27/2015           |            | Aashe #3- Conference<br>888-347-9997, PA | 5281 - Professional Services | VP AND TREASURER(1125) |                  | 300.00 USD                 |
|      |          | Description: *           |                      | •          |                                          |                              |                        |                  |                            |
|      |          | FUND: 10                 | Select               |            | SOURCE:                                  | 0000                         | DEPT: 11               | 25               |                            |
| Sel  | ect Al   | Clear All                | Reclassify           |            |                                          |                              |                        |                  |                            |
| Ē    | lecla    | ssify Add Des            | scriptions Spli      | t & Reclas | sify Dispute                             | Copy Request                 |                        |                  |                            |
|      |          |                          |                      |            |                                          |                              |                        |                  | Total Charges: 665.57 USD  |

### **Reclassification Screen**

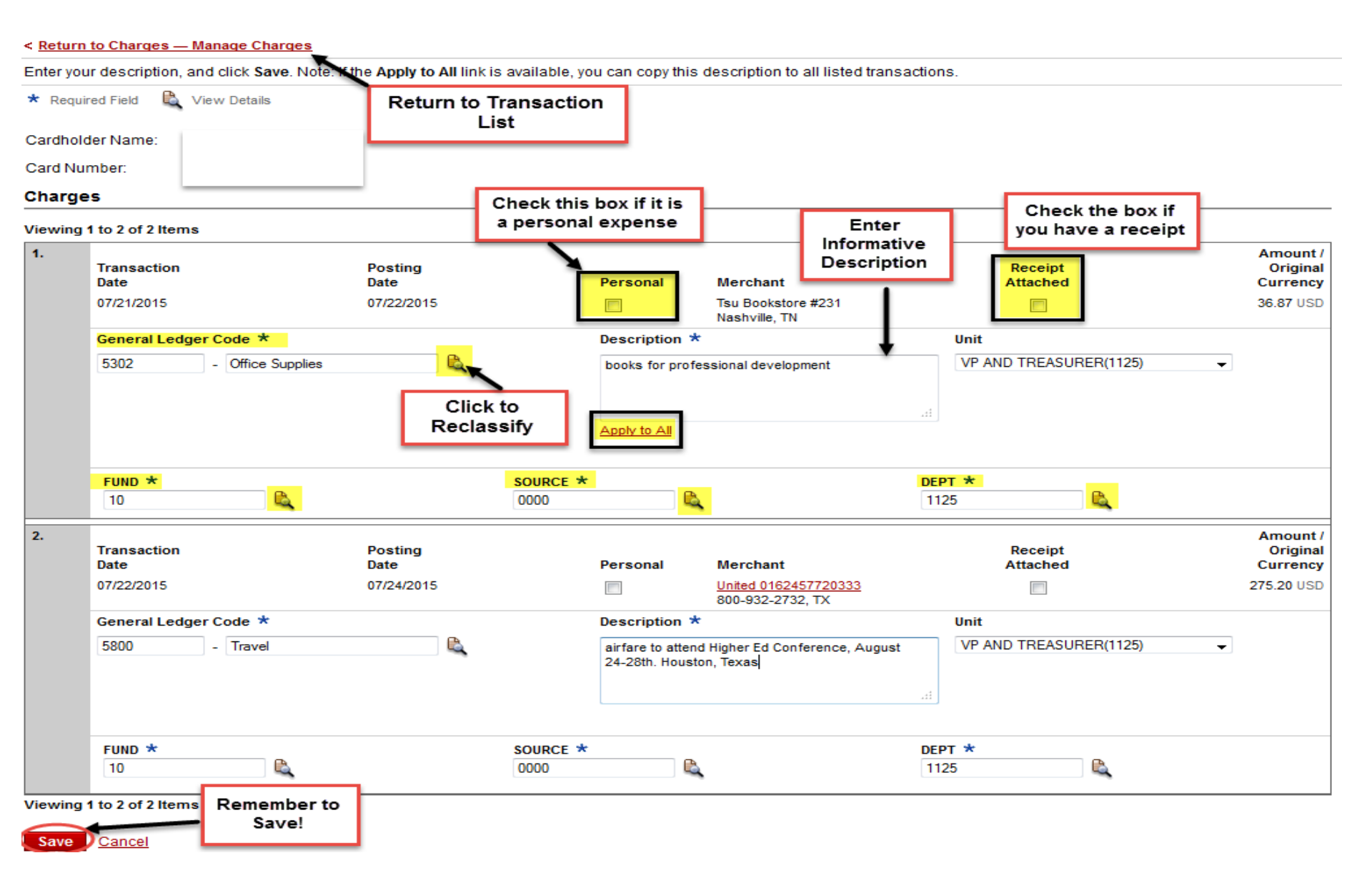

### Select General Ledger Code

|              | × Close                            |
|--------------|------------------------------------|
| Select Ge    | neral Ledger Code                  |
| Filter       |                                    |
| I <b>4</b> - | ✓ Viewing 1 - 80 ▼ of 80 items ► ► |
| Code 🔺       | Description                        |
| 1913         | Miscellaneous Pre-paid Expense     |
| 1933         | Prepaid OffCampus Prog Expense     |
| 5280         | Services - MIAC Events             |
| 5281         | Professional Services              |
| 5300         | Professional Services              |
| 5301         | Printing - off campus              |
| 5302         | Office Supplies                    |
| 5303         | Lab Supplies                       |
| 5304         | Films                              |
| <            |                                    |
| I4 ·         | ✓ Viewing 1 - 80 ▼ of 80 items ► ► |

|                            | × Close                          |  |  |  |  |  |  |
|----------------------------|----------------------------------|--|--|--|--|--|--|
| Select General Ledger Code |                                  |  |  |  |  |  |  |
| office                     |                                  |  |  |  |  |  |  |
|                            | ◄ Viewing 1 - 1 ▼ of 1 items ► ► |  |  |  |  |  |  |
| Code                       | Description                      |  |  |  |  |  |  |
| 5302                       | Office Supplies                  |  |  |  |  |  |  |
|                            |                                  |  |  |  |  |  |  |
|                            |                                  |  |  |  |  |  |  |
|                            |                                  |  |  |  |  |  |  |
|                            |                                  |  |  |  |  |  |  |
|                            |                                  |  |  |  |  |  |  |
|                            |                                  |  |  |  |  |  |  |
|                            |                                  |  |  |  |  |  |  |
|                            |                                  |  |  |  |  |  |  |
|                            |                                  |  |  |  |  |  |  |
|                            | ◄ Viewing 1 - 1 ▼ of 1 items ► ► |  |  |  |  |  |  |
| 1                          | ◄ Viewing 1 - 1 ▼ of 1 items ► ► |  |  |  |  |  |  |

### Add Descriptions

| Charges     | 5                        |                     |              |                                          |                              |                        |                  |                            |
|-------------|--------------------------|---------------------|--------------|------------------------------------------|------------------------------|------------------------|------------------|----------------------------|
| Charge Ty   | /pe: Al                  | Transactions        | ~            |                                          |                              |                        |                  |                            |
| Viewing 1 t | o 4 of 4 Items           |                     |              |                                          |                              |                        |                  |                            |
| Cha         | rges Out-of-po           | ocket Expenses      |              |                                          |                              |                        |                  |                            |
| Select All  | Clear All                |                     |              |                                          |                              |                        |                  |                            |
|             | Transaction Date         | Posting Date        | Personal     | Merchant                                 | G/L Code                     | <u>Unit</u>            | Receipt Attached | Amount / Original Currency |
| 1.          | 07/14/2015               | 07/16/2015          |              | Tavern Of Northfield<br>Northfield, MN   | 5800 - Travel                | VP AND TREASURER(1125) |                  | 53.50 USD                  |
|             | Description: *           |                     |              |                                          |                              |                        |                  |                            |
|             | FUND: 10                 |                     |              | SOURCE:                                  | 0000                         | DEPT: 11               | 25               |                            |
| 2. 👿 ,      | 07/21/2015               | 07/22/2015          |              | Tsu Bookstore #231<br>Nashville, TN      | 5302 - Office Supplies       | VP AND TREASURER(1125) |                  | 36.87 USD                  |
|             | Description:<br>FUND: 10 | harges to<br>Review |              | SOURCE:                                  | 0000                         | DEPT: 11               | 25               |                            |
| 3. 🔽        | 07/22/2015               | 0772472015          |              | United 0162457720333<br>800-932-2732, TX | 5800 - Travel                | VP AND TREASURER(1125) |                  | 275.20 USD                 |
|             | Description: *           |                     |              |                                          |                              |                        |                  |                            |
|             | FUND: 10                 |                     |              | SOURCE:                                  | 0000                         | DEPT: 11               | 25               |                            |
| 4.          | 07/25/2015               | 07/27/2015          |              | Aashe #3- Conference<br>888-347-9997, PA | 5281 - Professional Services | VP AND TREASURER(1125) |                  | 300.00 USD                 |
|             | Description: *           |                     | Select A     | ad                                       |                              |                        |                  |                            |
|             | FUND: 10                 |                     | Descriptio   | ons SOURCE:                              | 0000                         | DEPT: 11               | 25               |                            |
| Select All  | Clear All                |                     | <u> </u>     |                                          |                              |                        |                  |                            |
| Reclas      | sify Add Desc            | riptions Spl        | it & Reclass | sify Dispute                             | Copy Request                 |                        |                  |                            |
|             |                          |                     |              |                                          |                              |                        |                  | Total Charges: 665.57 USD  |

You can also quickly add descriptions from your main page by clicking on "Description"

Viewing 1 to 2 of 2 Items

|                        | Charges Out-of-pocket Expenses |                  |              |          |                                             |                        |  |  |  |  |  |  |
|------------------------|--------------------------------|------------------|--------------|----------|---------------------------------------------|------------------------|--|--|--|--|--|--|
| Select All   Clear All |                                |                  |              |          |                                             |                        |  |  |  |  |  |  |
|                        |                                | Transaction Date | Posting Date | Personal | Merchant                                    | <u>G/L Code</u>        |  |  |  |  |  |  |
| 1.                     |                                | 05/30/2019       | 06/03/2019   |          | Innovative Office Solutio<br>952-8089900,MN | 5302 - Office Supplies |  |  |  |  |  |  |
|                        | C                              | Description: *   |              |          |                                             |                        |  |  |  |  |  |  |
|                        |                                | POND. 10         |              |          | SOURCE: 0000                                |                        |  |  |  |  |  |  |
| -                      |                                |                  |              |          |                                             |                        |  |  |  |  |  |  |

### Add Descriptions

| WELLS<br>FARGO Commercial Ca                                                                                                    | rd Exp              | ense Reporti                               | ng                             |                                               |                                                                  | Help                               | × Clos                                        |
|----------------------------------------------------------------------------------------------------|---------------------|--------------------------------------------|--------------------------------|-----------------------------------------------|------------------------------------------------------------------|------------------------------------|-----------------------------------------------|
| Role: Approver   Reconciler   Card                                                                                                    | holder              |                                            |                                |                                               |                                                                  | Welcome Kara Lloyd Emulating Ba    | rbara Silk <u>Exit Emulat</u>                 |
| Charges — Add Descriptio                                                                                                    | ons                 |                                            |                                |                                               |                                                                  |                                    |                                               |
| ✓ Manage Statements <u>Approve Statements</u> <u>View Cycle-to-Date</u> <u>View Previous Statements</u> <u>Manage Receipts</u> View Requests / Status | < <u>Re</u><br>Ente | eturn to Charges –<br>er your description, | and click Save. N              | R<br>lote: If the A                           | eturn to<br>insactions y this description to all listed          | d transactions.                    |                                               |
| Reports     Manage Users                                                                                                    | Viev                | wing 1 to 2 of 2 Iten                      | 15                             |                                               |                                                                  |                                    |                                               |
|                                                                                                    | 1.                  | Transaction<br>Date<br>08/18/2013          | Posting<br>Date<br>08/19/2013  | Merchant<br><u>Menards 3177</u><br>Dundas, MN | Merchant<br>Type<br>Home Supply Warehouse                        | G/L Code<br>5302 - Office Supplies | Amount /<br>Original<br>Currency<br>28.97 USD |
|                                                                                                    |                     | Description:                               | Supplies for Si<br>Apply to Al | afety Committee                               | ۵.<br>۲                                                          |                                    |                                               |
|                                                                                                    | 2.                  | Transaction<br>Date<br>08/19/2013          | Posting<br>Date                | Merchant                                      | Merchant<br>Type<br>Government Services Not Elsewhere Classified | G/L Code                           | Amount /<br>Original<br>Currency<br>67.00 USD |
|                                                                                                    |                     | Description:                               | Supplies for Si                | 202-512-1065, DC                              | *                                                                |                                    |                                               |
|                                                                                                    |                     | wing 1 to 2 of 2 Iten                      | 15                             |                                               |                                                                  |                                    |                                               |

Home | About Wells Fargo | Security Guarantee | Privacy, Security & Legal © Copyright 2000 - 2013 Wells Fargo. All rights reserved.

### Split & Reclassify

| Role: Cardholder                             |                              |                          |                                         |                   | W                                  | elcome Kara Lloyd Emula | iting <mark>Elisabeth Haase <u>Exit Emulati</u></mark> |
|----------------------------------------------|------------------------------|--------------------------|-----------------------------------------|-------------------|------------------------------------|-------------------------|--------------------------------------------------------|
| Charges — Cycle-to-Date                      |                              |                          |                                         |                   |                                    |                         |                                                        |
| Manage Statements     Review Open Statements | To filter items, select from | m the Charge Type drop-o | lown menu. Select charge                | transactions, and | click a function. Click Save to co | ntinue.                 |                                                        |
| View Cycle-to-Date                           |                              |                          |                                         |                   |                                    |                         | Print Version                                          |
| View Previous Statements                     | * Required Field             | /iew Details             | _                                       |                   |                                    |                         |                                                        |
| Reports                                      |                              |                          |                                         |                   |                                    |                         |                                                        |
| ► User Information                           |                              |                          |                                         |                   |                                    |                         |                                                        |
|                                              | Charges                      |                          |                                         |                   |                                    |                         |                                                        |
|                                              | Charge Type:                 | All Transactions         |                                         |                   |                                    |                         |                                                        |
|                                              | Viewing 1 to 4 of 4 Items    |                          |                                         |                   |                                    |                         |                                                        |
|                                              | Charges Out                  | -of-pocket Expenses      | )                                       |                   |                                    |                         |                                                        |
|                                              | Salact All Clear All         |                          |                                         |                   |                                    |                         |                                                        |
|                                              | Transaction                  | Data Desting Data +      | Morobant                                | Custom Fields     | C/l Codo                           | Receipt Attached        | Amount / Original Curronou                             |
|                                              | 1 07/30/2013                 | 08/01/2013               | Promotions Now                          |                   | 5302 - Office Supplies             | Receipt Attached        | 319 70 USD                                             |
|                                              |                              | 00/01/2010               | Healthpromiti, NJ                       | ~                 |                                    |                         | 516.10 005                                             |
|                                              | Description: *               | ¢                        |                                         |                   |                                    |                         |                                                        |
|                                              | 2. 08/18/2013                | 08/19/2013               | <u>Menards 3177</u><br>Dundas, MN       | E,                | 5302 - Office Supplies             |                         | 28.97 USD                                              |
|                                              | Description: *               | ¢                        |                                         |                   |                                    |                         |                                                        |
| Select a                                     | 3. 🔽 08/19/2013              | 08/20/2013               | Usgovt Print Ofc 32<br>202-512-1065, DC | L.                | 5281 - Professional Services       |                         | 67.00 USD                                              |
| Transaction                                  | Description: *               | ł.                       |                                         | -                 |                                    |                         |                                                        |
|                                              | 4. 📄 08/20/2013              | 08/21/2013               | Minnesotas Bookstore<br>651-2973000, MN | L.                | 5302 - Office Supplies             |                         | 21.95 USD                                              |
|                                              | Description: *               | ¢.                       |                                         |                   |                                    |                         |                                                        |
| Select Split &                               | Select All   Clear All       |                          |                                         |                   |                                    |                         |                                                        |
| Reclassify                                   | Reclassify Add I             | Descriptions Split &     | Reclassify Dispute                      | Copy Request      |                                    |                         |                                                        |
|                                              |                              |                          |                                         |                   |                                    |                         | Total Charges: 437.62 USD                              |
|                                              | Viewing 1 to 4 of 4 Items    |                          |                                         |                   |                                    |                         |                                                        |

### Split & Reclassify

- Can be used to split due to a personal portion
- Can be used to charge multiple departments

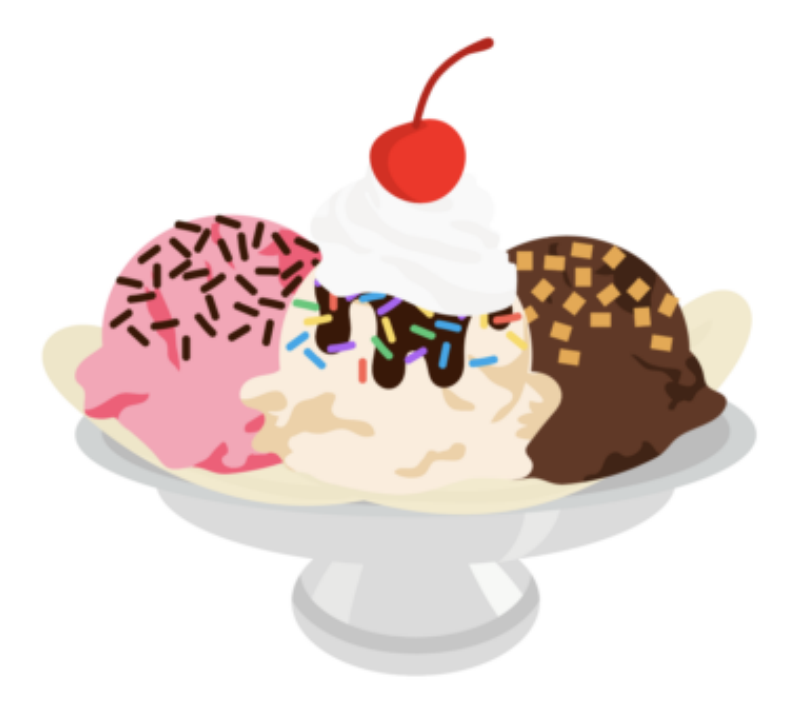

### Split & Reclassify

| Check a Split Type, and enter the required infor                                                                                                    | n to Transaction<br>List al amount m | nust equal the original transaction. Click Save when you are done.                                                                                               |                            |
|----------------------------------------------------------------------------------------------------|--------------------------------------|----------------------------------------------------------------------------------------------------|----------------------------|
| * Required Field 🖳 View Details                                                                                                    |                                      |                                                                                                    |                            |
| Cardholder Name:<br>Card Number:                                                                                                    | Split by % or \$ Amount              |                                                                                                    |                            |
| Split Type:      By Amount By Percentage                                                                                                    |                                      |                                                                                                    |                            |
| Selected Charge                                                                                                    |                                      | Partias Data: 07/40/2045                                                                                                    |                            |
| Merchant Name: Tavern Of Northfield<br>Receipt Attached: No<br>Amount / Original 53.50 USD<br>Currency:<br>Unit: VP AND TRE<br>Description: Check this | box if a                             | Personal:         No           General Ledger Code:         5800 - Travel           FUND:         10           SOURCE:         0000           DEPT:         1125 |                            |
| Split and Reclassify by Amount person                                                                                                    | al                                   |                                                                                                    | 🍎 <u>Add a Split</u>       |
| 1. Personal General Ledger Code *                                                                                                    |                                      | Unit                                                                                                    | Amount *                   |
| 5800 - Travel                                                                                                    |                                      | VP AND TREASURER(1125)                                                                                                    | 10.00 USD                  |
| spouse personal amount                                                                                                    | .4 <del>1</del>                      |                                                                                                    |                            |
| FUND *                                                                                                    | SOURCE *                             | DEPT *                                                                                                    |                            |
| 2. Personal General Ledger Code *                                                                                                    |                                      | Unit<br>VP AND TREASURER(1125)                                                                                                    | Amount *<br>43.50 USD      |
| Split Description *                                                                                                    |                                      |                                                                                                    |                            |
| business meeting to discuss guest lecture events, attend<br>smith, j. doe,                                                                             | ding: j.                             |                                                                                                    |                            |
| FUND *                                                                                                    | SOURCE *                             | DEPT *                                                                                                    |                            |
| 10                                                                                                    | 0000                                 | 1125                                                                                                    |                            |
|                                                                                                    |                                      |                                                                                                    | Remaining Amount: 0.00 USD |
| Save Cancel Remember to Save                                                                                                    |                                      |                                                                                                    | 🚭 Add a Split              |

### Dispute

Role: Cardholder

Welcome Kara Lloyd Emulating Elisabeth Haase Exit Emulatio

| Charges — Cycle-to-Date                   |                                                                                   |                                                                                                    |                                                                                                    |                                                                                                    |                   |                                                                                                    |                  |                                                                                                    |  |
|-------------------------------------------|-----------------------------------------------------------------------------------|----------------------------------------------------------------------------------------------------|----------------------------------------------------------------------------------------------------|----------------------------------------------------------------------------------------------------|-------------------|----------------------------------------------------------------------------------------------------|------------------|----------------------------------------------------------------------------------------------------|--|
| Manage Statements                         |                                                                                   |                                                                                                    |                                                                                                    |                                                                                                    |                   |                                                                                                    |                  |                                                                                                    |  |
| Review Open Statements                    | To filter ite                                                                     | ems, select from the C                                                                                                    | Charge Type drop-d                                                                                                    | own menu. Select charge                                                                                                    | transactions, and | click a function. Click Save to co                                                                                     | ntinue.          | Drint Marrian                                                                                                |  |
| View Cycle-to-Date                        |                                                                                   | P                                                                                                    |                                                                                                    |                                                                                                    |                   |                                                                                                    |                  | Print Version                                                                                                |  |
| View Previous Statements                  | * Require                                                                         | ed Field 🛛 💆 View De                                                                                                    | etails                                                                                                    | _                                                                                                    |                   |                                                                                                    |                  |                                                                                                    |  |
| ► Reports                                 |                                                                                   |                                                                                                    |                                                                                                    |                                                                                                    |                   |                                                                                                    |                  |                                                                                                    |  |
| ► User Information                        |                                                                                   |                                                                                                    |                                                                                                    |                                                                                                    |                   |                                                                                                    |                  |                                                                                                    |  |
|                                           | Charges                                                                           | arges                                                                                                    |                                                                                                    |                                                                                                    |                   |                                                                                                    |                  |                                                                                                    |  |
|                                           | Charge Ty                                                                         | /pe: All Ti                                                                                                    | ransactions 💌                                                                                                    |                                                                                                    |                   |                                                                                                    |                  |                                                                                                    |  |
|                                           | Viewing 1 t                                                                       | o 4 of 4 Heme                                                                                                    |                                                                                                    |                                                                                                    |                   |                                                                                                    |                  |                                                                                                    |  |
|                                           | Viewing 11                                                                        |                                                                                                    |                                                                                                    |                                                                                                    |                   |                                                                                                    |                  |                                                                                                    |  |
|                                           |                                                                                   | rges                                                                                                    |                                                                                                    |                                                                                                    |                   |                                                                                                    |                  |                                                                                                    |  |
|                                           | Select All                                                                        | Clear All                                                                                                    |                                                                                                    |                                                                                                    |                   |                                                                                                    |                  |                                                                                                    |  |
|                                           |                                                                                   |                                                                                                    |                                                                                                    |                                                                                                    |                   |                                                                                                    |                  |                                                                                                    |  |
|                                           |                                                                                   | Transaction Date                                                                                                    | Posting Date                                                                                                    | Merchant                                                                                                    | Custom Fields     | <u>G/L Code</u>                                                                                                    | Receipt Attached | Amount / Original Currency                                                                                   |  |
|                                           | 1.                                                                                | Transaction Date<br>07/30/2013                                                                                                    | Posting Date  08/01/2013                                                                                              | Merchant<br>Promotions Now<br>Healthpromiti, NJ                                                                                                    | Custom Fields     | G/L Code<br>5302 - Office Supplies                                                                                     | Receipt Attached | Amount / Original Currency<br>319.70 USD                                                                     |  |
|                                           | 1.                                                                                | Transaction Date 07/30/2013 Description: *                                                                                                    | Posting Date  08/01/2013                                                                                              | Merchant<br>Promotions Now<br>Healthpromiti, NJ                                                                                                    | Custom Fields     | <u>G/L Code</u><br>5302 - Office Supplies                                                                              | Receipt Attached | Amount / Original Currency<br>319.70 USD                                                                     |  |
|                                           | 1.                                                                                | Transaction Date           07/30/2013           Description: *           08/18/2013                                                                                                    | Posting Date  08/01/2013 08/19/2013                                                                                   | Merchant Promotions Now Healthpromiti, NJ Menards 3177 Dundas, MN                                                                                                    | Custom Fields     | G/L Code<br>5302 - Office Supplies<br>5302 - Office Supplies                                                           | Receipt Attached | Amount / Original Currency<br>319.70 USD<br>28.97 USD                                                        |  |
|                                           | 1.                                                                                | Transaction Date           07/30/2013           Description: *           08/18/2013           Description: *                                                                                                    | Posting Date ▲ 08/01/2013 08/19/2013                                                                                  | Merchant Promotions Now Healthpromiti, NJ Menards 3177 Dundas, MN                                                                                                    | Custom Fields     | G/L Code<br>5302 - Office Supplies<br>5302 - Office Supplies                                                           |                  | Amount / Original Currency<br>319.70 USD<br>28.97 USD                                                        |  |
| Select a                                  | 1.<br>2.<br>3.<br>V                                                               | Transaction Date           07/30/2013           Description: *           08/18/2013           Description: *           08/19/2013                                                                                                    | Posting Date           08/01/2013           08/19/2013           08/20/2013                                           | Merchant         Promotions Now         Healthpromiti, NJ         Menards 3177         Dundas, MN         Usgovt Print Ofc 32         202-512-1065, DC                                                      | Custom Fields     | G/L Code<br>5302 - Office Supplies<br>5302 - Office Supplies<br>5281 - Professional Services                           |                  | Amount / Original Currency<br>319.70 USD<br>28.97 USD<br>67.00 USD                                           |  |
| Select a<br>Transaction                   | 1.<br>2.<br>3.<br>7.                                                              | Transaction Date           07/30/2013           Description: *           08/18/2013           Description: *           08/19/2013           Description: *                                                                                                    | Posting Date           08/01/2013           08/19/2013           08/20/2013                                           | Merchant           Promotions Now           Healthpromiti, NJ           Menards 3177           Dundas, MN           Usgovt Print Ofc 32           202-512-1065, DC                                          | Custom Fields     | G/L Code<br>5302 - Office Supplies<br>5302 - Office Supplies<br>5281 - Professional Services                           |                  | Amount / Original Currency<br>319.70 USD<br>28.97 USD<br>67.00 USD                                           |  |
| Select a<br>Transaction                   | 1.<br>2.<br>3.<br>4.                                                              | Transaction Date           07/30/2013           Description: *           08/18/2013           Description: *           08/19/2013           Description: *           08/20/2013                                                                                                    | Posting Date           08/01/2013           08/19/2013           08/20/2013           08/21/2013                      | Merchant         Promotions Now         Healthpromiti, NJ         Menards 3177         Dundas, MN         Usgovt Print Ofc 32         202-512-1065, DC         Minnesotas Bookstore         651-2973000, MN | Custom Fields     | G/L Code<br>5302 - Office Supplies<br>5302 - Office Supplies<br>5281 - Professional Services<br>5302 - Office Supplies |                  | Amount / Original Currency<br>319.70 USD<br>28.97 USD<br>67.00 USD<br>21.95 USD                              |  |
| Select a<br>Transaction                   | 1.<br>2.<br>3.<br>V<br>4.                                                         | Transaction Date           07/30/2013           Description: *           08/18/2013           Description: *           08/19/2013           Description: *           08/20/2013           Description: *           08/20/2013           Description: *                                                                                             | Posting Date ▲ 08/01/2013 08/19/2013 08/20/2013 08/20/2013 08/21/2013                                                 | Merchant         Promotions Now         Healthpromiti, NJ         Menards 3177         Dundas, MN         Usgovt Print Ofc 32         202-512-1065, DC         Minnesotas Bookstore         651-2973000, MN | Custom Fields     | G/L Code<br>5302 - Office Supplies<br>5302 - Office Supplies<br>5281 - Professional Services<br>5302 - Office Supplies |                  | Amount / Original Currency<br>319.70 USD<br>28.97 USD<br>67.00 USD<br>21.95 USD                              |  |
| Select a<br>Transaction                   | 1                                                                                 | Transaction Date           07/30/2013           Description: *           08/18/2013           Description: *           08/19/2013           Description: *           08/20/2013           Description: *           08/20/2013           Description: *           08/20/2013           Description: *           08/20/2013           Description: * | Posting Date ▲ 08/01/2013 08/19/2013 08/20/2013 08/20/2013 08/21/2013                                                 | Merchant         Promotions Now         Healthpromiti, NJ         Menards 3177         Dundas, MN         Usgovt Print Ofc 32         202-512-1065, DC         Minnesotas Bookstore         651-2973000, MN | Custom Fields     | G/L Code<br>5302 - Office Supplies<br>5302 - Office Supplies<br>5281 - Professional Services<br>5302 - Office Supplies |                  | Amount / Original Currency<br>319.70 USD<br>28.97 USD<br>67.00 USD<br>21.95 USD                              |  |
| Select a<br>Transaction                   | 1.         2.         3.         3.         4.         Select All         Reclas  | Transaction Date           07/30/2013           Description: *           08/18/2013           Description: *           08/19/2013           Description: *           08/20/2013           Description: *           08/20/2013           Description: *           08/20/2013           Description: *           I Clear All           slfy          | Posting Date           08/01/2013           08/19/2013           08/20/2013           08/21/2013           08/21/2013 | Merchant Promotions Now Healthpromiti, NJ Menards 3177 Dundas, MN Usgovt Print Ofc 32 202-512-1065, DC Minnesotas Bookstore 651-2973000, MN Reclassify Dispute                                              | Custom Fields     | G/L Code<br>5302 - Office Supplies<br>5302 - Office Supplies<br>5281 - Professional Services<br>5302 - Office Supplies |                  | Amount / Original Currency<br>319.70 USD<br>28.97 USD<br>67.00 USD<br>21.95 USD                              |  |
| Select a<br>Transaction<br>Select Dispute | 1.         2.         3.         3.         4.         Select All         Reclass | Transaction Date           07/30/2013           Description: *           08/18/2013           Description: *           08/19/2013           Description: *           08/20/2013           Description: *           08/20/2013           Description: *           08/20/2013           Description: *           Sify                                | Posting Date           08/01/2013           08/19/2013           08/20/2013           08/21/2013           08/21/2013 | Merchant Promotions Now Healthpromiti, NJ Menards 3177 Dundas, MN Usgovt Print Ofc 32 202-512-1065, DC Minnesotas Bookstore 651-2973000, MN Reclassify Dispute                                              | Custom Fields     | G/L Code<br>5302 - Office Supplies<br>5302 - Office Supplies<br>5281 - Professional Services<br>5302 - Office Supplies |                  | Amount / Original Currency<br>319.70 USD<br>28.97 USD<br>67.00 USD<br>21.95 USD                              |  |
| Select a<br>Transaction<br>Select Dispute | 1.         2.         3.         3.         4.         Select All         Reclass | Transaction Date           07/30/2013           Description: *           08/18/2013           Description: *           08/19/2013           Description: *           08/20/2013           Description: *           08/20/2013           Description: *           08/20/2013           Description: *           Sify           Add Description:     | Posting Date   08/01/2013  08/19/2013  08/20/2013  08/21/2013  ptions Split & F                                       | Merchant Promotions Now Healthpromiti, NJ Menards 3177 Dundas, MN Usgovt Print Ofc 32 202-512-1065, DC Minnesotas Bookstore 651-2973000, MN Reclassify Dispute                                              | Custom Fields     | G/L Code<br>5302 - Office Supplies<br>5302 - Office Supplies<br>5281 - Professional Services<br>5302 - Office Supplies |                  | Amount / Original Currency<br>319.70 USD<br>28.97 USD<br>67.00 USD<br>21.95 USD<br>70tal Charges: 437.62 USD |  |

| WELLS<br>FARGO   | mmercial Caro | d Expense Reportin                                    | g                                                                         |                                                                              |                                                              | Help                                   | × Close                 |
|------------------|---------------|-------------------------------------------------------|---------------------------------------------------------------------------|------------------------------------------------------------------------------|--------------------------------------------------------------|----------------------------------------|-------------------------|
| Role: Cardholder |               |                                                       |                                                                           |                                                                              | Wel                                                          | come Kara Lloyd Emulating Elisabe      | th Haase Exit Emulation |
| Charges — D      | Dispute       |                                                       |                                                                           |                                                                              |                                                              |                                        |                         |
| Manage Sta       | atements      | < Return to Charges - C                               |                                                                           | Return to Transac                                                            | tion List                                                    |                                        |                         |
| Review Open s    | Statements    | Select the Dispute Type,                              | , and enter the information. Enter th                                     | e reason for the dispute and any                                             | steps you have taken to resolve the situ                     | uation with the merchant in the Dispu  | te Description box.     |
| View Cycle-to    | -Date         | Click Submit.                                         | eberge entrum to 60 days efter e tr                                       | encetion has been posted. One                                                |                                                              |                                        |                         |
| New Previous     | salatements   | Note. Fou can dispute a                               | charge only up to 60 days alter a tr                                      | ansaction has been posted. Onc                                               | e you initiate a dispute, you cannot requ                    | est a copy.                            |                         |
| User Inform      | nation        | * At least one select                                 | tion for each section is required.                                        |                                                                              |                                                              |                                        |                         |
|                  |               |                                                       |                                                                           |                                                                              |                                                              |                                        |                         |
|                  |               |                                                       |                                                                           |                                                                              |                                                              |                                        |                         |
|                  |               | Selected Charge                                       |                                                                           |                                                                              |                                                              |                                        |                         |
|                  |               | Transaction Date:                                     | 08/19/2013                                                                |                                                                              | Posting Date:                                                | 08/20/2013                             |                         |
|                  |               | Merchant:                                             | Usgovt Print<br>202-512-1065                                              | t Ofe 32<br>5, DC                                                            | Merchant Type:                                               | Government Services Not Else           | where Classified        |
|                  |               | Merchant Reference Numb<br>Amount / Original Currency | ber: 24445003232<br>y: 67.00 USD                                          | 600253012888                                                                 | General Ledger Code:                                         | 5281 - Professional Services           |                         |
|                  |               | Dispute Details                                       |                                                                           |                                                                              |                                                              |                                        |                         |
|                  |               | If your card has t                                    | been compromised due to fraud, or has                                     | s been lost or stolen and you have no                                        | yet reported it, please contact the Business                 | Purchasing Service Center at 1-800-932 | -0036                   |
|                  |               | For all dispute typ                                   | pes except Unauthorized, you must firs                                    | t contact the merchant and try to reso                                       | live the problem before filing a dispute with \              | Wells Fargo.                           |                         |
|                  |               | Dispute Type:                                         | C Unauthorized Transac                                                    | tion                                                                         |                                                              |                                        |                         |
|                  |               |                                                       | I certify that the disputed tra<br>represented by this transac            | ansaction was not made by me or the<br>ction received by me or a person auth | person authorized by me to use the card, no<br>prized by me. | or were the goods or services          |                         |
|                  |               |                                                       | Duplicate Transaction                                                     | n                                                                            |                                                              |                                        |                         |
|                  |               |                                                       | A single transaction has po                                               | osted more than once.                                                        |                                                              |                                        |                         |
|                  |               |                                                       | C Cancelled Transactio                                                    | n                                                                            |                                                              |                                        |                         |
|                  |               |                                                       | I cancelled the transaction of                                            | on 🕅                                                                         |                                                              |                                        |                         |
|                  |               |                                                       | O Incorrect Amount                                                        |                                                                              |                                                              |                                        |                         |
|                  |               |                                                       | A transaction for                                                         | posted on my statement a                                                     | s above.                                                     |                                        |                         |
|                  |               |                                                       | C Merchandise/Service                                                     | not received                                                                 |                                                              |                                        |                         |
|                  |               |                                                       | I did not receive the service<br>merchandise/services on                  | e or merchandise requested. I contact                                        | ed the merchant, and they did not resolve my                 | v dispute. I expected to receive the   |                         |
|                  |               |                                                       |                                                                           |                                                                              |                                                              |                                        |                         |
|                  |               |                                                       | O Paid by other means                                                     |                                                                              |                                                              |                                        |                         |
|                  |               |                                                       | I have already paid this tran                                             | saction by:                                                                  |                                                              |                                        |                         |
|                  |               |                                                       | Select One                                                                |                                                                              |                                                              |                                        |                         |
|                  |               |                                                       | C Credit not posted                                                       |                                                                              |                                                              |                                        |                         |
|                  |               |                                                       | The merchant did not proce                                                | ss a credit transaction receipt.                                             |                                                              |                                        |                         |
|                  |               |                                                       | C Returned Merchandis                                                     | se                                                                           |                                                              |                                        |                         |
|                  |               |                                                       | I have returned the merchan                                               | ndise to the merchant and I have not r                                       | eceived a credit.                                            |                                        |                         |
|                  |               |                                                       | O Unrecognized Transa                                                     | ection                                                                       |                                                              |                                        |                         |
|                  |               |                                                       | I do not recognize the trans                                              | action.                                                                      |                                                              |                                        |                         |
|                  |               | Contact Information                                   |                                                                           |                                                                              |                                                              |                                        |                         |
|                  |               | Please enter a phone nu<br>Phone Number:              | umber so that we may contact you i                                        | n case we have any questions at                                              | out this dispute.                                            |                                        |                         |
|                  |               | Reason for Dispute                                    |                                                                           |                                                                              |                                                              |                                        |                         |
|                  |               | Briefly describe the reas                             | on for this dispute, and include wh                                       | at steps you took to resolve this n                                          | natter. If the dispute is a hotel or auto re                 | ntal charge, please provide the Merc   | hant Cancellation       |
|                  |               | Number.<br>Dispute Description:                       | billing error, charged twice for san<br>contacted vendor on 8/26/13 no re | ne invoice.                                                                  |                                                              |                                        |                         |
|                  |               |                                                       |                                                                           | -                                                                            |                                                              |                                        |                         |
|                  |               |                                                       | Submit Cancel                                                             |                                                                              |                                                              |                                        |                         |
|                  | Click         | Submit                                                | Submit Cancer                                                             |                                                                              |                                                              |                                        |                         |
|                  |               |                                                       | Home L & hourt M                                                          |                                                                              | and Socurby & Local                                          |                                        |                         |

© Copyright 2000 - 2013 Wells Fargo. All rights reserved.

### Out-Of-Pocket (OOP) Expenses

| Charges — Manage Charge | 5                                                                                                    |                          |
|-------------------------|----------------------------------------------------------------------------------------------------|--------------------------|
| Manage Statements       |                                                                                                    |                          |
| Review Open Statements  | Select " <u>Review Open Statements</u> " during the review period. Select " <u>View Cycle-To-Date</u> " to enter expenses prior to the review period.                                                                                                    | Print Version            |
| Reports                 | Cardholder Summary                                                                                                    |                          |
|                         | Cardholder Name:     Start Date:     07/01/2015       Card Number:     End Date:     07/31/2015       Status:     Reminder Period:     08/01/2015 through 08/04/2015       Charges:     31.50 USD     Grace Period:     08/05/2015 through 08/08/2015       Out-of-pocket:     0.00 USD     Total Amount:     31.50 USD |                          |
|                         | Charges                                                                                                    |                          |
|                         | Charge Type: All Transactions  Click on "Out-of-Pocket" Expenses to electronically record expenses and receive reimbursement                                                                                                    |                          |
|                         | Charges Out of pocket Expanses                                                                                                    |                          |
|                         |                                                                                                    |                          |
|                         |                                                                                                    |                          |
|                         | Transaction Date Posting Date  Personal Merchant G/L Code Unit Receipt Attached Amount                                                                                                    | / Original Currency      |
|                         | 1. 07/16/2015 07/17/2015 No Paypal Alliedphoto 5401 - Equip Repair Maint BUSINESS OFFICE(1142) V<br>402-935-7733, CA                                                                                                    | 31.50 USD                |
|                         | Description: * equipment lens repair for Art and Art History                                                                                                    |                          |
|                         | FUND: 10 SOURCE: 0000 DEPT: 5107                                                                                                    |                          |
|                         | Select All   Clear All                                                                                                    |                          |
|                         | Reclassify Add Descriptions                                                                                                    |                          |
|                         | Total Cl                                                                                                    | harges: <b>31.50 USD</b> |
|                         | Viewing 1 to 1 of 1 Items                                                                                                    |                          |
|                         | Save                                                                                                    |                          |
|                         |                                                                                                    |                          |

### Out-Of-Pocket (OOP) Expenses

| < <u>Ret</u>  | urn to Out-of-pocket Expe | enses — Cycle-to-Date                                                             |                                                                                     |                                    |                                        |           |
|---------------|---------------------------|-----------------------------------------------------------------------------------|-------------------------------------------------------------------------------------|------------------------------------|----------------------------------------|-----------|
| Enter         | information and descripti | ion for the new expense. Click                                                    | Save or Add Another.                                                                |                                    |                                        |           |
| * R           | equired Field 🔌 View D    | letails                                                                           |                                                                                     |                                    |                                        |           |
| Cardf<br>Card | nolder Name:<br>Number:   |                                                                                   | Enter information in the hig<br>record an out of pock                               | ihlighted fields to<br>et expense. |                                        |           |
| Out-          | of-pocket Transactio      | ons — New                                                                         |                                                                                     |                                    | Mileage rate                           |           |
| 1.            | Transaction Date *        | Expense Category                                                                  | Distance /<br>Item Count                                                            | Rate /<br>Per Diem                 | selected from<br>drop down             | Amount *  |
|               | 08/03/2015                | Employee Travel                                                                   | ▼ 80.0                                                                              | 0.5600 - Mileage Rate 👻            | menu and                               | 44.8 USD  |
|               | General Ledger Code       | *                                                                                 | Description *                                                                       |                                    | amount will be<br>calculated           |           |
|               | 5801 - Employee Travel    | -                                                                                 | Higher Education Conference                                                         | Travel to Mankato, MN on 8/3/15    |                                        |           |
|               | FUND *                    | <u>General Ledger</u><br><u>Code</u> will default<br>based on Expense<br>Category | Apply to All<br>SOURCE *<br>0000                                                    | DEPT *<br>1142                     |                                        |           |
| 2.            |                           |                                                                                   | Distance /                                                                          | Date /                             |                                        |           |
|               | Transaction Date *        | Expense Category                                                                  | t Item Count                                                                        | Per Diem                           |                                        | Amount *  |
|               | 08/03/2015                | Employee Travel                                                                   | ▼                                                                                   | Select One                         | Enter in \$ Amount<br>incurred for all | 10.00 USD |
|               | General Ledger Code       | *                                                                                 | Description *                                                                       |                                    | other expenses                         |           |
|               | 5801 - Employee Travel    | <b>~</b>                                                                          | Parking at Higher Education Co                                                      | onference Mankato, MN on 8/3/15    |                                        |           |
|               |                           |                                                                                   |                                                                                     | .t.                                |                                        |           |
|               |                           |                                                                                   |                                                                                     | t                                  |                                        |           |
|               | FUND *                    |                                                                                   | SOURCE *                                                                            | DEPT *<br>1142                     |                                        |           |
| Sav           | e Add Another             | Se                                                                                | ect " <mark>Add Another</mark> " to keep a<br>Select " <mark>Save</mark> " when you | dding expenses.<br>are done.       |                                        |           |

### Review Open Statement – Final Steps

| WELLS<br>FARGO Commercial Card I            | Expense Report                                         | ing                                                    |                                                               | Help                                                                                       | X Close                   |
|---------------------------------------------|--------------------------------------------------------|--------------------------------------------------------|---------------------------------------------------------------|--------------------------------------------------------------------------------------------|---------------------------|
| Role: Cardholder                            |                                                        |                                                        |                                                               | Welcome Kara Lloyd Emulating Elisabeth Ha                                                  | ase <u>Exit Emulation</u> |
| Charges — Manage Charges  Manage Statements |                                                        | To Electronically Approve your S<br>Review Open Stater | tatement, Click on<br>nents                                   |                                                                                            |                           |
| Review Open Statements 🔘 🗖                  | To filter items, select                                | from the Charge Type drop-down menu. Select charge     | es, and click one of the functions                            | below. Click Save or Statement Reviewed.                                                   |                           |
| View Cycle-to-Date                          |                                                        |                                                        |                                                               |                                                                                            | Print Version             |
| View Previous Statements                    | * Required Field 🛛 🛱                                   | View Details                                           |                                                               |                                                                                            |                           |
| ► Reports                                   |                                                        |                                                        |                                                               |                                                                                            |                           |
| ▶ User Information                          | Cardholder Summa                                       | у                                                      |                                                               |                                                                                            |                           |
|                                             | Status:<br>Charges:<br>Out-of-pocket:<br>Total Amount: | Approved<br>1,639.64 USD<br>0.00 USD<br>1,639.64 USD   | Start Date:<br>End Date:<br>Reminder Period:<br>Grace Period: | 07/01/2013<br>07/31/2013<br>08/01/2013 through 08/04/2013<br>08/05/2013 through 08/08/2013 |                           |
|                                             | Charges                                                |                                                        |                                                               |                                                                                            |                           |
|                                             | Charge Type:                                           | All Transactions 💌                                     |                                                               |                                                                                            |                           |
|                                             | Viewing 1 to 14 of 14 Ite                              | ms                                                     |                                                               |                                                                                            |                           |
|                                             | Charges                                                |                                                        |                                                               |                                                                                            |                           |

### **Complete Your Review**

|      | Char    | ges Out-of       | pocket Expenses         |                 |                               |                             |                    |                  |                                    |
|------|---------|------------------|-------------------------|-----------------|-------------------------------|-----------------------------|--------------------|------------------|------------------------------------|
| Sele | ect All | <u>Clear All</u> |                         |                 |                               |                             |                    |                  |                                    |
|      |         | Transaction Date | Posting Date            | <u>Personal</u> | <u>Merchant</u>               | Custom Fields               | <u>G/L Code</u>    | Receipt Attached | <u> Amount / Original Currency</u> |
| 1.   |         | 03/02/20xx       | 03/03/20××              |                 | COMPUTER STORE*<br>Denver, CO | R.                          | 273007 - Computers |                  | \$2,900.00                         |
|      |         | Description: 🔘   | Bought 1 computer ser   | er configu      | Windows Internet Explorer     | <b>•</b> • • • • •          | machines and 2 sca | anners           |                                    |
| 2.   |         | 03/04/20xx       | 03/04/20xx              |                 | An email will be sent to the  | approver. Click OK to conti | nue.               |                  | \$1,000.50                         |
|      |         | Description: 🔘   | Hotel stay for 3-day co | nference ir     |                               | Cancel                      |                    |                  |                                    |
| 3.   |         | 03/07/20xx       | 03/07/20xx              |                 | Oakland, CA                   |                             | IT                 |                  | \$800.00                           |
|      |         | Description: 🔘   | Flight from Texas       |                 |                               |                             |                    |                  |                                    |
| S    | ave     | Statement        | Reviewed                |                 |                               |                             |                    |                  |                                    |
|      |         | 1                |                         |                 |                               |                             |                    |                  |                                    |

- Select statement reviewed and a message box appears indicating that an email will be sent to your approver
- Print completed statement and attach receipts
- Submit statement and receipts to your approver

Print Version

### Statement Sample

| eme                                             | nt Expense                                                                                 | es                                       |                                                                |                                                                 |                                                                                                    |                                          |                                                                            |                                                                                                    | Reque                                                          | sted By:                                                                    | 08/10/2015               | 11:58 AM                                                                                                   |
|-------------------------------------------------|--------------------------------------------------------------------------------------------|------------------------------------------|----------------------------------------------------------------|-----------------------------------------------------------------|----------------------------------------------------------------------------------------------------|------------------------------------------|----------------------------------------------------------------------------|----------------------------------------------------------------------------------------------------|----------------------------------------------------------------|-----------------------------------------------------------------------------|--------------------------|----------------------------------------------------------------------------------------------------|
| Card                                            | lholder Su                                                                                 | mmary                                    | <i>,</i>                                                       |                                                                 |                                                                                                    |                                          |                                                                            |                                                                                                    |                                                                |                                                                             |                          |                                                                                                    |
| Card<br>Card<br>Statu<br>Char<br>Out-(<br>Total | Iholder Nam<br>I Number:<br>Js:<br>rges:<br>of-pocket:<br>Amount:                          | ne:                                      | Approve<br>205.84 U<br>9.41 US<br>215.25 U                     | ed<br>JSD<br>D<br>JSD                                           |                                                                                                    | S<br>E<br>F<br>C                         | Start Date:<br>End Date:<br>Reminder Perio<br>Grace Period:                | 0<br>0d: 0<br>0                                                                                                    | 07/01/201<br>07/31/201<br>08/01/201<br>08/05/201               | 15<br>15<br>15 through<br>15 through                                        | 08/04/2015<br>08/08/2015 |                                                                                                    |
| haı                                             | rges                                                                                       |                                          |                                                                |                                                                 |                                                                                                    |                                          |                                                                            |                                                                                                    |                                                                |                                                                             |                          |                                                                                                    |
|                                                 |                                                                                            |                                          |                                                                |                                                                 |                                                                                                    |                                          |                                                                            |                                                                                                    |                                                                |                                                                             |                          |                                                                                                    |
| 1.                                              | Transac<br>Date                                                                            | tion                                     | Posting<br>Date                                                | Personal                                                        | Merchant                                                                                                    |                                          | Receipt<br>Attached                                                        | General<br>Ledger Co                                                                                                    | de Un                                                          | it                                                                          |                          | Amour<br>Origin<br>Curren                                                                                  |
| ۱.                                              | Transac<br>Date<br>06/30/20                                                                | tion<br>15                               | Posting<br>Date<br>07/02/2015                                  | Personal<br>No                                                  | Merchant<br>Tavem On Fra<br>Edina, MN                                                                                                 | nce                                      | Receipt<br>Attached<br>Yes                                                 | General<br>Ledger Co<br>5800 - Trav                                                                                                    | de Un<br>el PL/<br>GN                                          | it<br>ANNED<br>/ING(3540)                                                   |                          | Amour<br>Origin<br>Curren<br>18.25 US<br>18.25                                                             |
| 1.                                              | Transac<br>Date<br>06/30/20<br>Descript                                                    | tion<br>15<br>tion                       | Posting<br>Date<br>07/02/2015                                  | Personal<br>No<br>Lunch-Edina                                   | Merchant<br>Tavem On Fra<br>Edina, MN<br>a, MN- June 30,                                                                              | nce<br>2015-E                            | Receipt<br>Attached<br>Yes<br>Donor/Prospect                               | General<br>Ledger Co<br>5800 - Trav<br>t Cultivation Tr                                                                                 | de Un<br>el PL/<br>GN<br>ravel                                 | it<br>ANNED<br>/ING(3540)                                                   | )                        | Amou<br>Origi<br>Curren<br>18.25 US<br>18                                                                  |
| ι.                                              | Transac<br>Date<br>06/30/20<br>Descript<br>FUND                                            | tion<br>15<br>tion<br>10                 | Posting<br>Date<br>07/02/2015                                  | Personal<br>No<br>Lunch-Edina                                   | Merchant<br>Tavem On Frai<br>Edina, MN<br>a, MN- June 30,<br>SOURCE                                                                   | nce<br>2015-E<br>0000                    | Receipt<br>Attached<br>Yes                                                 | General<br>Ledger Co<br>5800 - Trav<br>t Cultivation Tr                                                                                 | de Un<br>el PL/<br>GN<br>ravel<br>EPT :                        | it<br>ANNED<br>/ING(3540)<br>3540                                           | )                        | Amou<br>Origi<br>Currer<br>18.25 US<br>18                                                                  |
| 2.                                              | Transac<br>Date<br>06/30/20<br>Descript<br>FUND<br>Transac<br>Date                         | tion<br>15<br>tion<br>10<br>tion         | Posting<br>Date<br>07/02/2015<br>Posting<br>Date               | Personal<br>No<br>Lunch-Edina<br>Personal                       | Merchant<br>Tavern On Fra<br>Edina, MN<br>a, MN- June 30,<br>SOURCE<br>Merchant                                                       | nce<br>2015-E<br>0000                    | Receipt<br>Attached<br>Yes<br>Donor/Prospect                               | General<br>Ledger Co<br>5800 - Trav<br>t Cultivation Tr<br>D<br>General<br>Ledger Co                                                    | de Un<br>el PL/<br>GN<br>ravel<br>PEPT :                       | it<br>ANNED<br>/ING(3540)<br>3540<br>it                                     | )                        | Amou<br>Origi<br>Currer<br>18.25 US<br>18<br>18<br>25 US<br>18<br>0<br>18<br>0<br>0<br>rigi<br>Currer      |
|                                                 | Transac<br>Date<br>06/30/20<br>Descript<br>FUND<br>Transac<br>Date<br>07/20/20             | tion<br>115<br>10<br>tion<br>115         | Posting<br>Date<br>07/02/2015<br>Posting<br>Date<br>07/22/2015 | Personal<br>No<br>Lunch-Edina<br>Personal<br>No                 | Merchant<br>Tavem On Frai<br>Edina, MN<br>a, MN- June 30,<br>SOURCE<br>Merchant<br>Hiltongardenin<br>Mettawa, IL                      | nce<br>2015-E<br>0000<br>m3760           | Receipt<br>Attached<br>Yes<br>Donor/Prospect<br>Receipt<br>Attached<br>Yes | General<br>Ledger Co<br>5800 - Trav<br>t Cultivation Tr<br>D<br>General<br>Ledger Co<br>5811 -<br>Travel-prof<br>devel                  | de Un<br>el PL/<br>GN<br>ravel<br>EPT :<br>de Un<br>PL/<br>GN  | it<br>ANNED<br>/ING(3540)<br>3540<br>it<br>ANNED<br>/ING(3540)              | ) 11                     | Amou<br>Origi<br>Currei<br>18.25 US<br>18<br>18.25 US<br>187<br>Amou<br>Origi<br>Currei<br>87.59 US<br>187 |
| 2.                                              | Transac<br>Date<br>06/30/20<br>Descript<br>FUND<br>Transac<br>Date<br>07/20/20<br>Descript | tion<br>115<br>10<br>tion<br>115<br>tion | Posting<br>Date<br>07/02/2015<br>Posting<br>Date<br>07/22/2015 | Personal<br>No<br>Lunch-Edina<br>Personal<br>No<br>Hotel-Mettay | Merchant<br>Tavem On Frai<br>Edina, MN<br>a, MN- June 30,<br>SOURCE<br>Merchant<br>Hiltongardenin<br>Mettawa, IL<br>wa, IL-July 19,20 | nce<br>2015-E<br>0000<br>n3760<br>)15-Co | Receipt<br>Attached<br>Yes<br>Donor/Prospect<br>Receipt<br>Attached<br>Yes | General<br>Ledger Co<br>5800 - Trav<br>t Cultivation Tr<br>D<br>General<br>Ledger Co<br>5811 -<br>Travel-prof<br>devel<br>oyee Professi | de Un<br>el PL/<br>GN<br>ravel<br>rEPT :<br>de Un<br>PL/<br>GN | it<br>ANNED<br>/ING(3540)<br>3540<br>it<br>ANNED<br>/ING(3540)<br>relopment | ) 1:                     | Amou<br>Origi<br>Currei<br>18.25 US<br>18<br>18.25 US<br>18<br>Amou<br>Origi<br>Currei<br>87.59 US<br>187  |

#### Out-of-pocket Expenses

| 1. | Transaction<br>Date | Expense<br>Category | Distance /<br>Item Count | Rate / Per D          | iem Status           | General<br>Ledger Code    | Unit                    | Amount   |
|----|---------------------|---------------------|--------------------------|-----------------------|----------------------|---------------------------|-------------------------|----------|
|    | 07/13/2015          | Employee<br>Travel  | 1.0                      | 0.5600 - Mile<br>Rate | age Approved         | 5801 -<br>Employee Travel | PLANNED<br>GIVING(3540) | 0.56 USD |
|    | Description         | N                   | Aileage-July 13 201      | 5-Donor/Prosp         | ect Cultivation Trav | el                        |                         |          |
|    | FUND 10             |                     | SOU                      | JRCE 0000             |                      | DEPT 3                    | 540                     |          |

### Personal Profile & View Previous Statements

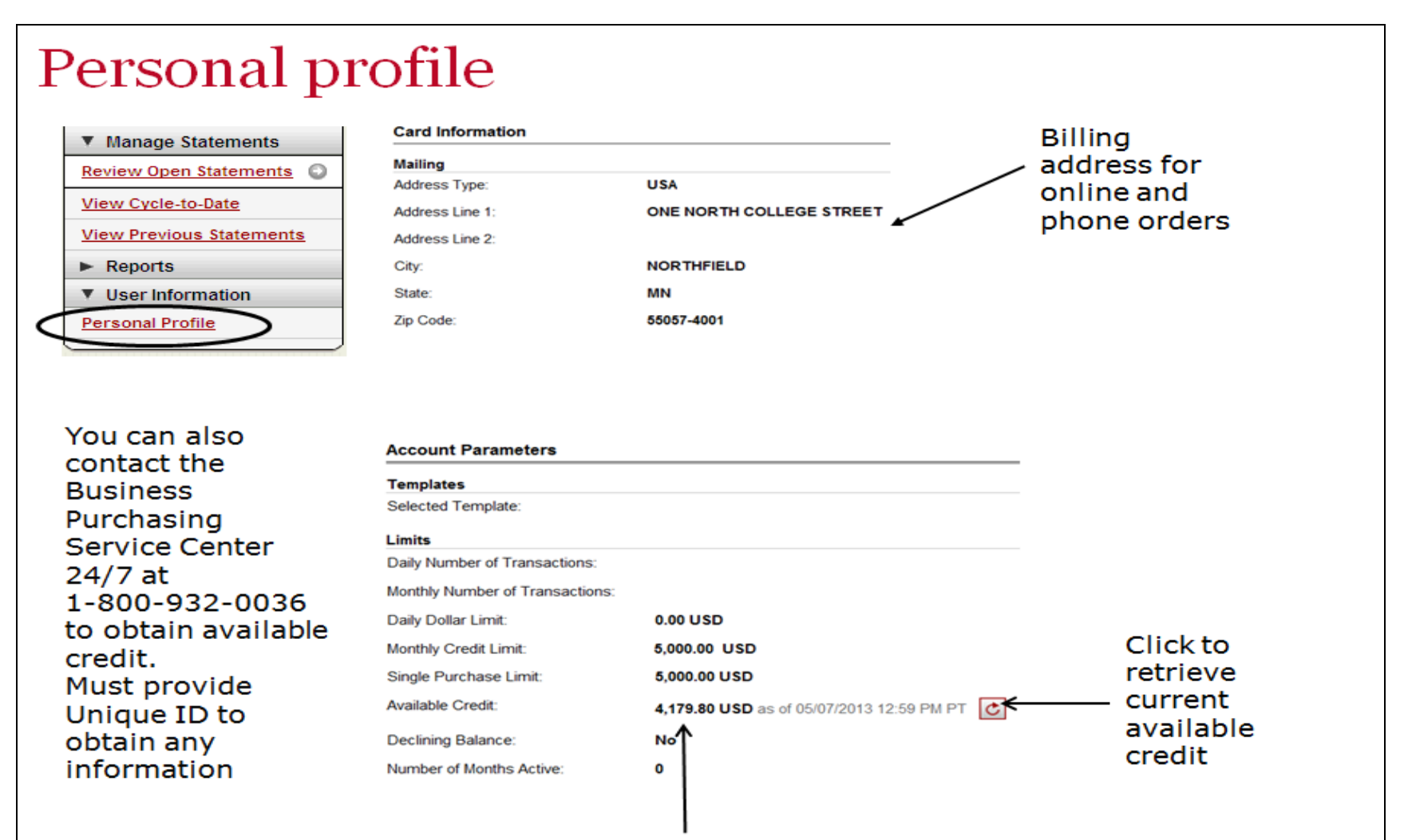

Available credit field is the remaining balance of the cardholder's existing credit limit

### Email & Text Alerts

### Click Manage Alerts

| Personal Profile            |                                          |
|-----------------------------|------------------------------------------|
| ▼ Manage Statements         |                                          |
| Review Open Statements      | Edit your information, and click Save.   |
| View Cycle-to-Date          | * Required Field 🕒 View Details          |
| View Previous Statements    | Cord Number                              |
| Reports                     | Card Number. XXXX-XXXX-                  |
| User Information            | Last Changed: 11/03/2015 11:39 AM PT     |
| Personal Profile            | Last Changed User Name:                  |
| Bank Information            | Text and Email Alerts: Manage Alerts     |
| Credit Limit Change Request | User Information                         |
|                             | Company Name: CARLETON COLLEGE           |
|                             | Division: CARLETON COLLEGE PCARDS(10001) |
|                             | Unit: BUSINESS OFFICE(1142)              |
|                             | First Name: * KARA                       |
|                             | Middle Name:                             |
|                             | Last Name: * LLOYD                       |
|                             | Email: * klloyd@carleton.edu             |

### Email & Text Alerts

Select Alert Preferences & Click Submit

| *Required                                                              |                                                                                                    |                                                                                 |
|------------------------------------------------------------------------|----------------------------------------------------------------------------------------------------|---------------------------------------------------------------------------------|
| Cardholder Informat                                                    | tion                                                                                                    |                                                                                 |
| Mobile<br>Email<br>Company Name                                        | 952-<br>klloyd@carleton.edu<br>CARLETON COLLEGE                                                                                                    | Enter Contact<br>Information                                                    |
| Card Information                                                       |                                                                                                    |                                                                                 |
| Card Number<br>Division<br>Cardholder Name                             | XXXX-XXXX-XXXX<br>CARLETON COLLEGE PCA<br>LLOYD, KARA                                                                                                    | RDS (10001)                                                                     |
| Alert Information                                                      |                                                                                                    |                                                                                 |
| Change your alerts for a<br>Purchases<br>Alert<br>* Purchase Threshold | by Text and Email                                                                                                    | <ul> <li>Below.</li> <li>Select your<br/>Alerts &amp;<br/>Thresholds</li> </ul> |
| Online Purchases<br>Alert<br>Available Credit                          | by Text and Email                                                                                                    | •                                                                               |
|                                                                        | it in the second second | •                                                                               |
| Submit Edit Contact Infor                                              | mation Disenroll                                                                                                    |                                                                                 |

### **Email & Text Alerts**

### Edit Preferences at any time

| *Required                 |                             |                         |
|---------------------------|-----------------------------|-------------------------|
| Cardholder Informat       | tion                        |                         |
| Mobile                    | 952-                        |                         |
| Email                     | klloyd@carleton.edu         |                         |
| Company Name              | CARLETON COLLEGE            |                         |
|                           |                             |                         |
| Card Information          |                             |                         |
| Or and Married and        |                             |                         |
| Card Number               | ****                        |                         |
| Division                  | CARLETON COLLEGE PCARDS     | \$ (10001)              |
| Cardholder Name           | LLOYD, KARA                 |                         |
| Alert Information         |                             |                         |
| Change your alerts for    | card number xxxx-xxxx-xxxx- | pelow.                  |
| Purchases                 |                             |                         |
| Alert                     | by Text and Email 🗸         |                         |
| * Purchase Threshold      | 200                         | USD                     |
|                           | 200                         |                         |
| Online Purchases          |                             |                         |
| Alert                     | by Text and Email 🗸         |                         |
|                           |                             |                         |
| Available Credit          |                             | 1                       |
| Alert                     | None •                      | Edit Contact            |
|                           |                             | Information or          |
| Submit Edit Contact Infor | mation Disenroll            | Dis-enroll as<br>needed |

### Fraud Alert Management

| Choose alerts to send at the company level.<br>Purchases |                |                   |   |  |  |  |  |
|----------------------------------------------------------|----------------|-------------------|---|--|--|--|--|
|                                                          | Alert          | by Text and Email | ~ |  |  |  |  |
| Online P                                                 | urchases       |                   |   |  |  |  |  |
|                                                          | Alert          | by Text and Email | ~ |  |  |  |  |
| Available                                                | e Credit       |                   |   |  |  |  |  |
|                                                          | Alert          | by Text and Email | ~ |  |  |  |  |
| Decline                                                  |                |                   |   |  |  |  |  |
|                                                          | Alert          | by Text and Email | ~ |  |  |  |  |
| Fraud                                                    |                |                   |   |  |  |  |  |
|                                                          | Alert          | by Text and Email | ~ |  |  |  |  |
| bmit                                                     | Enroll Divisio | Disenroll Company |   |  |  |  |  |

### Fraud Alert Management

- If you suspect fraud, immediately notify Wells Fargo by phone 800-AT-WELLS, Option 2.
  - Wells Fargo will assess the situation and take action by holding or flagging your account.
  - If fraud is confirmed, the account will be permanently closed and you will be issued a replacement.
  - If a fraudulent charge has posted to your account, **include the Fraud Case number in the description field.**
- If you receive a fraud notification email from Wells Fargo
  - Please respond immediately

### Fraud vs. Dispute

- Fraudulent credit card activity is considered as unauthorized use of the card.
- Disputes are disagreements between the merchant and the cardholder, where the cardholder is asking for assistance.
  - Double billing, over-billing, billing for goods not received, and problems with issuing credits, etc.

### Declines

- The purchasing card will be declined if:
- The cardholder has exceeded the designated transaction, daily or monthly limit.
- The cardholder attempts to use the card for a blocked supplier category
- The incorrect expiration date or security code is used
- The card has not been activated
- The card has expired
- The card has been placed in a temporary fraud hold status due to unusual activity
- The incorrect billing address was supplied to the merchant.

### Lost/Stolen Card

- Call Wells Fargo immediately to report lost or stolen cards (1-800-932-0036)
- You will be prompted to verify your identity with your Unique ID
- Wells Fargo will place your account into a temporary hold while they reissue a replacement card
- Carleton College is liable for ALL charges that occur from the time a card is lost/stolen until the time the loss is reported to Wells Fargo. If cardholder does not report incident immediately, any fraudulent activity will post to the cardholder's budget without recourse for refund

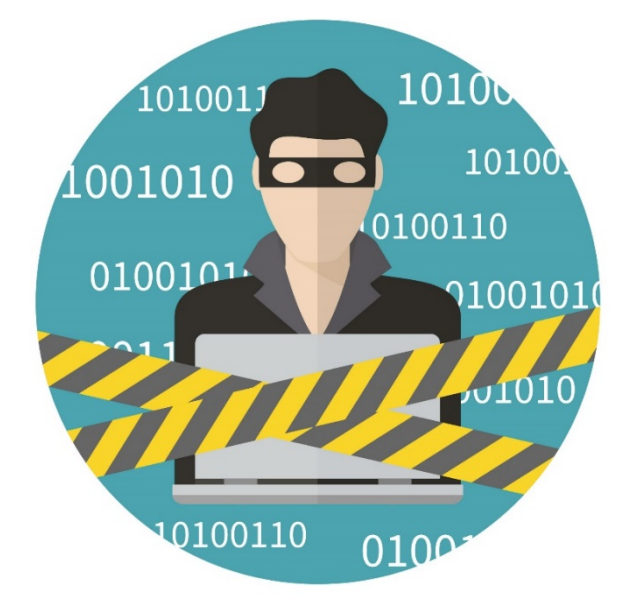

### **Contact information**

- Wells Fargo 1-800-932-0036
  - From outside of the United States call 1-612-332-2224
  - Call immediately if your card is lost, stolen or suspected missing
  - For immediate decline information
  - To access the automated voice response system for the following information:
    - Current balance
    - Available credit
- Contact a program administrator if:
  - You have questions about your card
  - Need to increase your credit limit
  - Change jobs
  - Need to order cards for other employees

Primary Program Administrator: Amy Swenson <u>Alternate Program Administrators:</u> Kara Lloyd, Randie Johnson

## Approver experience

#### Role: Approver

| Manage Statements        |        |                             |                                  |                     |                   |            |                |              |               |
|--------------------------|--------|-----------------------------|----------------------------------|---------------------|-------------------|------------|----------------|--------------|---------------|
| Approve Statements       | Select | a sta                       | atement, and click <b>View</b> . | •                   |                   |            |                |              |               |
| View Cycle-to-Date       | Viewin | Viewing 1 to 10 of 10 Items |                                  |                     |                   |            |                |              |               |
| View Previous Statements |        | 9                           | <u>Cardholder Name</u> 🔺         | <u>Card Number</u>  | <u>Start Date</u> | End Date   | <u>Charges</u> | <u>Total</u> | <u>Status</u> |
| View Requests / Status   | 1.     | O E                         | BROOKS, ROGER                    | xxxx-xxxx-xxxx-8101 | <u>03/01/20xx</u> | 03/31/20xx | \$3000.00      | \$3000.00    | Approved      |
| Reports                  | 2.     | 0                           | CAMPBELL, MOLLY                  | xxxx-xxxx-xxxx-9799 | 03/01/20xx        | 03/31/20xx | \$2505.50      | \$2520.05    | CH Reviewed   |
| Manago lleore            | 3.     | 0                           | COX, MARY                        | xxxx-xxxx-xxxx-2133 | 03/01/20xx        | 03/31/20xx | \$4623.95      | \$5504.45    | Open          |
| Manage users             | 4.     | 0 6                         | EVANS, JERRY                     | xxxx-xxxx-xxxx-2234 | 03/01/20xx        | 03/31/20xx | \$4524.90      | \$5376.80    | Open          |
|                          | 5.     | 0                           | GORDON, ANDREW                   | xxxx-xxxx-xxxx-2335 | 03/01/20xx        | 03/31/20xx | \$4425.85      | \$5247.98    | Open          |
|                          | 6.     | 0                           | HOWELL, CANDI                    | xxxx-xxxx-xxxx-2436 | 03/01/20xx        | 03/31/20xx | \$4326.80      | \$5119.97    | CH Reviewed   |
|                          | 7.     | 0                           | KING, TOM                        | xxxx-xxxx-xxxx-2537 | 03/01/20xx        | 03/31/20xx | \$300.00       | \$1064.21    | CH Reviewed   |
|                          | 8.     | ⊙ I                         | KLINE, JACK                      | xxxx-xxxx-xxxx-8920 | 03/01/20xx        | 03/31/20xx | \$4904.23      | \$4988.93    | Open          |
|                          | 9.     | 0                           | MCGRAVV, EMILY                   | xxxx-xxxx-xxxx      | 03/01/20xx        | 03/31/20xx | \$3203.73      | \$3218.28    | CH Reviewed   |
|                          | 10.    | 0                           | WAGNER, JUDY                     | xxxx-xxxx-xxxx-2739 | 03/01/20xx        | 03/31/20xx | \$4500.00      | \$5206.29    | Open          |
|                          | Vie    | w                           |                                  |                     |                   |            |                |              |               |

Help

#### **Manage Statements**

- Statement approval queue (If the cycle is ready for review)
- Notify program administrator if a secondary approver is needed

Close

| Charges — Cycle-to-Date  |                                                                                                    |                            |                                        |                                |                           |                  |                             |  |  |  |
|--------------------------|----------------------------------------------------------------------------------------------------|----------------------------|----------------------------------------|--------------------------------|---------------------------|------------------|-----------------------------|--|--|--|
| ▼ Manage Statements      |                                                                                                    |                            |                                        |                                |                           |                  |                             |  |  |  |
| Approve Statements       | To mentering, select nom the charge type drop-down mend, select charge transactions, and click a lunction. Click save to continue. |                            |                                        |                                |                           |                  |                             |  |  |  |
| View Cycle-to-Date       |                                                                                                    |                            |                                        |                                |                           |                  | Print Version               |  |  |  |
| View Previous Statements | 😜 Required Field 💐                                                                                                    | View Details               |                                        |                                |                           |                  |                             |  |  |  |
|                          | User Name: BROOKS, ROGER                                                                                                    |                            |                                        |                                |                           |                  |                             |  |  |  |
| View Requests / Status   |                                                                                                    | KLINE, JACK                |                                        |                                |                           |                  |                             |  |  |  |
| ► Reports                | Card Number:                                                                                                    | WRIGHT, JOSH               | <b>▼</b>                               |                                |                           |                  |                             |  |  |  |
| Manage Users             | Charges for ROGE                                                                                                    | R BROOKS                   |                                        |                                |                           |                  |                             |  |  |  |
|                          |                                                                                                    | $\checkmark$               | 1                                      |                                |                           |                  |                             |  |  |  |
|                          | Charge Type:                                                                                                    | All Transactions           |                                        |                                |                           |                  |                             |  |  |  |
|                          | Viewing 1 to 8 of 8 Items                                                                                                    |                            |                                        |                                |                           |                  |                             |  |  |  |
|                          | Charges 0                                                                                                    | ut-of-pocket Expense       | s                                      |                                |                           |                  |                             |  |  |  |
|                          | Select All   Clear All                                                                                                    |                            |                                        |                                |                           |                  |                             |  |  |  |
|                          | Transaction                                                                                                    | n Date 🔺 Posting Date      | Personal Merchant                      | Custom Fields                  | G/L Code                  | Receipt Attached | Amount / Original Currency  |  |  |  |
|                          | 1. 🗆 03/02/20xx                                                                                                    | 03/03/20××                 | No <u>COMPUTER STORE</u><br>Denver, CO | : L                            | 273007 - Computers        |                  | \$2,900.00                  |  |  |  |
|                          | Description:                                                                                                    | Bought 1 computer serv     | ver configuration for setting up da    | atabase server. Ordered 4 from | nt end machines and 2 sca | nners            |                             |  |  |  |
|                          | 2. □ 03/04/20××                                                                                                    | 03/04/20xx                 | No <u>HOTEL</u><br>Dallas, TX          | E.                             | <u>SPLIT</u>              |                  | \$1,000.50                  |  |  |  |
|                          | Description:                                                                                                    | Hotel stay for 3-day co    | nference in Dallas                     |                                |                           |                  |                             |  |  |  |
|                          | 3. □ 03/07/20××                                                                                                    | 03/07/20xx                 | No <u>AIRLINE</u><br>Oakland, CA       | E.                             | <u>SPLIT</u>              |                  | \$800.00                    |  |  |  |
|                          | Description:                                                                                                    | Flight from Texas          |                                        |                                |                           |                  |                             |  |  |  |
|                          | Reclassify Add De                                                                                                    | scriptions Split & Reclass | ify Dispute Copy Request               |                                |                           |                  |                             |  |  |  |
|                          |                                                                                                    |                            |                                        | -                              |                           |                  |                             |  |  |  |
|                          |                                                                                                    |                            |                                        |                                |                           |                  | Total Charges: 4,904.23 USD |  |  |  |

#### **Manage Statements**

- Cycle-to-date transactions
- Approvers can view activity for any cardholder that rolls up to them for approval

### View reclassifications

Charges

| Viewing 1                | to 4 of 4 Items                                                                                                    |                            |                                                                                                    |                                              |                                                 |
|--------------------------|----------------------------------------------------------------------------------------------------|----------------------------|----------------------------------------------------------------------------------------------------|----------------------------------------------|-------------------------------------------------|
| 1.                       | Transaction Date     Posting Date       04/02/20xx     04/03/20xx       General Ledger Code *     273007 _ Computers       273007 _ Computers     •       Company #     •       150     •       Project ID     •       42     • |                            | Merchant<br>COMPUTER STORE OP<br>Denver, CO<br>Description<br>Bought 1 computer server<br>configuration for setting up<br>database server. Ordered 4 | Receipt<br>Attached<br>Unit<br>SALES (70012) | Amount /<br>Original<br>Currency<br>2900.00 USD |
|                          |                                                                                                    |                            | Location Code                                                                                                    | Dept. #                                      |                                                 |
| 2.                       | Transaction Date<br>04/02/20xx                                                                                                    | Posting Date<br>04/03/20xx | Merchant<br>HOTEL<br>Dallas. TX                                                                                                    | Receipt<br>Attached                          | Amount /<br>Original<br>Currency<br>2900.00 USD |
|                          | General Ledger Code *<br>275001 _ Business Trav                                                                                                    |                            | Description<br>Hotel stay for 3-day<br>conference in Dallas.                                                                                         | Unit<br>SALES (70012)                        |                                                 |
| Company # 150 Project ID |                                                                                                    |                            | Location Code                                                                                                    | Dept. #                                      |                                                 |
| Sav                      | Cancel                                                                                                    |                            |                                                                                                    |                                              |                                                 |

- View transaction details
- Make changes if necessary

### Approve/Modify/Decline OOP Expenses

| Ca                                                                                                    | rdholo   | ler Summary                    |                                                                              |                             |                                                                               |                                                 |                                                             |                                                    |                     |               |
|----------------------------------------------------------------------------------------------------|----------|--------------------------------|------------------------------------------------------------------------------|-----------------------------|-------------------------------------------------------------------------------|-------------------------------------------------|-------------------------------------------------------------|----------------------------------------------------|---------------------|---------------|
| Cardholder Name:<br>Card Number:<br>Status:<br>Charges:<br>Out-of-pocket:<br>Total Amount:<br>Cardholder Reviewed<br>Status:<br>S45,46 USD<br>S45,46 USD<br>S45,46 |          |                                |                                                                              |                             | Start Date:<br>End Date:<br>Reminder Perio<br>Grace Period:<br>Approval Perio | 07/01<br>07/31<br>d: 08/01<br>08/05<br>d: 08/09 | /2015<br>/2015<br>/2015 throu<br>/2015 throu<br>/2015 throu | igh 08/04/2015<br>igh 08/08/2015<br>igh 08/12/2015 |                     |               |
| Ou                                                                                                    | t-of-p   | oocket Expen                   | ses                                                                          |                             |                                                                               |                                                 |                                                             |                                                    |                     |               |
| Vie                                                                                                    | wing 1   | to 5 of 5 Items                |                                                                              |                             |                                                                               |                                                 |                                                             |                                                    |                     |               |
|                                                                                                    | Cha      | rges Out-of                    | -pocket Expenses                                                             |                             |                                                                               |                                                 |                                                             |                                                    | 🖶 🍝                 | ld an Expense |
| Se                                                                                                    | lect All | Clear All                      |                                                                              |                             |                                                                               |                                                 |                                                             |                                                    |                     |               |
|                                                                                                    |          | Transaction Dat                | te      Expense Category                                                     | G/L Code                    | <u>Unit</u>                                                                   | Distance / Iter                                 | n Count                                                     | Rate / Per Diem                                    | <u>Status</u>       | Amount        |
| 1.                                                                                                    | -        | 07/10/2015                     | Employee Travel                                                              | 5811 - Professional Travel  | PLANNED GIVING(3540)                                                          |                                                 |                                                             |                                                    | Pending Approval    | 184.62 USD    |
|                                                                                                    |          | Description: *                 | Car Rental-Jul                                                               | y 10 2015-Amherst MA-Profes | ssional Development                                                           |                                                 |                                                             |                                                    |                     |               |
|                                                                                                    |          | FUND: 10                       |                                                                              | SOURCE:                     | 0000                                                                          |                                                 | DEF                                                         | <b>T:</b> 3540                                     |                     |               |
| 2.                                                                                                    | <b>V</b> | 07/13/2015                     | Employee Travel                                                              | 5811 - Professional Travel  | PLANNED GIVING(3540)                                                          |                                                 |                                                             |                                                    | Pending Approval    | 4.75 USD      |
|                                                                                                    |          | Description: *                 | Tolls-July 13, 2                                                             | 2015-Amherst MA-Professiona |                                                                               |                                                 |                                                             |                                                    |                     |               |
|                                                                                                    |          | FUND: 10                       |                                                                              | SOURCE:                     | 0000                                                                          |                                                 | DEF                                                         | T: 3540                                            |                     |               |
| 3.                                                                                                    | <b>V</b> | 07/13/2015                     | Professional Travel                                                          | 5811 - Professional Travel  | PLANNED GIVING(3540)                                                          |                                                 |                                                             |                                                    | Pending Approval    | 34.36 USD     |
|                                                                                                    |          | Description: *                 | Dinner-July 13                                                               | , 2015-Amherst MA-Professio | onal Development-Conferenc                                                    |                                                 |                                                             |                                                    |                     |               |
|                                                                                                    |          | FUND: 10                       |                                                                              | SOURCE:                     | 0000                                                                          |                                                 | DEF                                                         | T: 3540                                            |                     |               |
| 4.                                                                                                    | <b>V</b> | 07/24/2015                     | Employee Travel                                                              | 5801 - Employee Travel      | PLANNED GIVING(3540)                                                          |                                                 |                                                             |                                                    | Pending Approval    | 13.84 USD     |
|                                                                                                    |          | Description: *                 | scription: * -Dinner-July 24, 2015-St Paul-Donor/Prospect Cultivation Travel |                             |                                                                               |                                                 |                                                             |                                                    |                     |               |
|                                                                                                    |          | FUND: 10                       | Calact                                                                       | SOURCE:                     | 0000                                                                          |                                                 | DEF                                                         | T: 3540                                            |                     |               |
| 5.                                                                                                    | ✓.       | 07/31/2015                     | Transactions to                                                              | 5801 - Employee Travel      | PLANNED GIVING(3540)                                                          | 632.0                                           |                                                             | 0.5600 - Mileage Rate                              | Pending Approval    | 353.92 USD    |
|                                                                                                    |          | Description: * Modify, Approve | 1 2015-Donor/Prospect Cultive                                                | Prospect Cultivation Travel |                                                                               |                                                 |                                                             |                                                    |                     |               |
|                                                                                                    | _        | 56ND: 10                       | or <u>Decline</u>                                                            | SOURCE:                     | 0000                                                                          |                                                 | DEF                                                         | T: 3540                                            |                     |               |
| Se                                                                                                    | lect All | Clear All                      |                                                                              |                             |                                                                               |                                                 |                                                             |                                                    |                     |               |
|                                                                                                    | Modify   | Approve                        | Pending Decline                                                              | >                           |                                                                               |                                                 | Appr<br>Add A<br>on B                                       | overs may<br>An Expense<br>Behalf of a             | Total Out-of-pocket | : 591.49 USD  |
| Vie                                                                                                    | wing 1   | to 5 of 5 Items                |                                                                              |                             |                                                                               |                                                 | Ca                                                          | rdholder                                           |                     |               |

- View transaction details
- Make changes, approve, or decline if necessary
#### Statement approval

Charges Out-of-pocket Expenses

|      |                 | Transaction Date | Posting Date           | Personal       | <u>Merchant</u>                            | Custom Fields        | G/L Code                     | Receipt Attached | Amount / Original Currency |  |
|------|-----------------|------------------|------------------------|----------------|--------------------------------------------|----------------------|------------------------------|------------------|----------------------------|--|
| 1.   |                 | 03/02/20xx       | 03/03/20××             | No             | COMPUTER STORE*<br>Denver, CO              | E.                   | 273007 - Computers           |                  | \$2,900.0                  |  |
|      |                 | Description:     | Bought 1 computer se   | rver configura | ation for setting up database se           | erver. Ordered 4 fro | nt end machines and 2 scanne | ers              |                            |  |
| 2.   |                 | 03/04/20xx       | 03/04/20xx             | No             | HOTEL<br>Dallas, TX                        | E.                   | SPLIT                        |                  | \$1,000.50                 |  |
|      |                 | Description:     | Hotel stay for 3-day c | onference in D | Dallas                                     |                      |                              |                  |                            |  |
| 3.   |                 | 03/07/20xx       | 03/07/20xx             | No             | <u>AIRLINE</u><br>Oakland, CA              | R.                   | <u>SPLIT</u>                 |                  | \$800.00                   |  |
|      |                 | Description:     | Flight from Texas      |                |                                            |                      |                              |                  |                            |  |
| 4.   |                 | 03/05/20xx       | 03/05/20xx             | No             | <u>CAR RENTAL COMPANY</u> *<br>Phoenix, AZ | E.                   |                              |                  | \$100.2                    |  |
|      |                 | Description:     | Rented a car           |                |                                            |                      |                              |                  |                            |  |
| 5.   |                 | 03/08/20xx       | 03/08/20xx             | No             | COMPUTER STORE*<br>San Ramon, CA           | R.                   | 273007 - Computers           |                  | \$800.0                    |  |
|      |                 | Description:     | Computer components    | ;              |                                            |                      |                              |                  |                            |  |
| 6.   |                 | 03/10/20xx       | 03/10/20xx             | No             | COMPUTER STORE<br>Pittsburgh, PA           | E.                   | DISPUTE                      |                  | \$199.99 / 150.2           |  |
|      |                 | Description:     | Software program       |                |                                            |                      |                              |                  |                            |  |
| 7.   |                 | 03/12/20xx       | 03/12/20xx             | No             | <u>GAS STATION</u><br>Provo, UT            | E.                   | 273001 - Business Travel     |                  | \$2.95                     |  |
|      |                 | Description:     | Gasoline               |                |                                            |                      |                              |                  |                            |  |
| 8.   |                 | 03/15/20xx       | 03/15/20xx             | No             | GENERAL STORE*<br>Vancouver, BC            | E.                   | 273005 - Stationary          |                  | \$(899.49 / 910.00         |  |
|      |                 | Description:     | Supplies for meeting   |                |                                            |                      |                              |                  |                            |  |
| Sele | <u>at All</u> J | <u>Clear All</u> |                        |                |                                            |                      |                              |                  |                            |  |
| Re   | clas            | sify Add Desc    | riptions Split & I     | Reclassify     | Dispute Copy Reque                         | st                   |                              |                  |                            |  |
|      |                 |                  |                        |                |                                            |                      |                              |                  | Total Charges: \$4.904.2   |  |

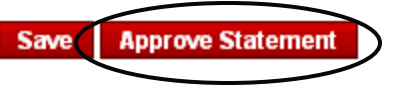

- Review transaction detail, descriptions, receipts, and make sure all are in compliance with company policy for charges
- Approve the card expenses by clicking "approve statement"

#### Statement summary report

| Statement Summary Repor | t                                                              |                     |                     |                  |                  |                  |                  |                  |                  |                  |                  |                  |
|-------------------------|----------------------------------------------------------------|---------------------|---------------------|------------------|------------------|------------------|------------------|------------------|------------------|------------------|------------------|------------------|
| Manage Statements       |                                                                |                     |                     |                  |                  |                  |                  |                  |                  |                  |                  |                  |
| ► View Requests/ Status | Requests/ Status < Return to Statement Summary Report - Select |                     |                     |                  |                  |                  |                  |                  |                  |                  |                  |                  |
| ▼ Reports               |                                                                |                     |                     |                  |                  |                  |                  |                  |                  |                  |                  |                  |
| Reporting Download      |                                                                |                     |                     |                  |                  |                  |                  |                  |                  |                  |                  | Print Versio     |
| Statement Summary       |                                                                |                     |                     |                  |                  |                  |                  |                  |                  |                  |                  |                  |
| <b><u>Offline</u></b>   | Division:                                                      | ABC MANUFACTURING   |                     |                  |                  |                  |                  |                  |                  |                  |                  |                  |
| Manage Users            |                                                                |                     |                     |                  |                  |                  |                  |                  |                  |                  |                  |                  |
|                         | Statement Summar                                               | ies                 |                     |                  |                  |                  |                  |                  |                  |                  |                  |                  |
|                         | Viewing 1 to 8 of 8 Items                                      |                     |                     |                  |                  |                  |                  |                  |                  |                  |                  |                  |
|                         |                                                                |                     |                     |                  |                  |                  |                  |                  |                  |                  |                  | ~                |
|                         |                                                                |                     |                     | 12/01 20xx       | 11/01 20xx       | 10/01 20xx       | 09/01 20xx       | 08/01 20xx       | 07/01 20xx       | 06/01 20xx       | 05/01 20xx       | 04/01 20xx       |
|                         | Name 🔺                                                         | Card Number         | <u>Unit</u>         | to<br>12/31 20xx | to<br>11/30 20xx | to<br>10/31 20xx | to<br>09/30 20xx | to<br>08/31 20xx | to<br>07/31 20xx | to<br>06/30 20xx | to<br>05/31 20xx | to<br>04/30 20xx |
|                         | 1. BROOKS, ROGER                                               | xxxx-xxxx-xxxx-8101 | DEVELOPMENT (70010) | \$342.90         | \$1,109.00       | \$1,246.83       | \$1,298.90       | \$678.20         | \$1,246.83       | \$105.94         | \$0.00           | \$0.00           |
|                         | 2. CAMPBELL, MOLLY                                             | xxxx-xxxx-xxxx-9799 | MARKETING (70008)   | \$12.00          | \$150.99         | \$67.99          | \$2,201.90       | \$1,245.67       | \$345.89         | \$12.00          | \$0.00           | \$0.00           |
|                         | 3. COX, MARY                                                   | xxxx-xxxx-xxxx-2133 | DEVELOPMENT (70010) | \$123.90         | \$1,246.83       | \$1,109.00       | \$342.90         | \$105.94         | \$123.90         | \$0.00           | \$0.00           | \$0.00           |
|                         | 4. EVANS, JERRY                                                | xxxx-xxxx-xxxx-2234 | MARKETING (70008)   | \$420.00         | \$600.00         | \$12.00          | \$500.00         | \$213.00         | \$3,219.23       | \$6.90           | \$0.00           | \$0.00           |
|                         | 5. GORDON, ANDREW                                              | xxxx-xxxx-xxxx-2335 | MARKETING (70008)   | \$263.60         | \$709.75         | \$1,006.40       | \$2,298.90       | \$698.55         | \$876.25         | \$453.96         | \$0.00           | \$0.00           |
|                         | 6. HOWELL, CANDI                                               | xxxx-xxxx-xxxx-2436 | DEVELOPMENT (70010) | \$512.00         | \$775.55         | \$300.25         | \$3,456.89       | \$445.95         | \$330.00         | \$285.00         | \$0.00           | \$0.00           |
|                         | 7. KING, TOM                                                   | xxxx-xxxx-xxxx-2537 | SALES (70012)       | \$266.45         | \$2,586.90       | \$1,345.80       | \$354.97         | \$4,120.00       | \$456.90         | \$0.00           | \$0.00           | \$0.00           |
|                         | 8. KLINE, JACK                                                 | xxxx-xxxx-xxxx-8920 | SALES (70012)       | \$7,365.00       | \$586.57         | \$1,532.80       | \$1,237.00       | \$632.00         | \$329.67         | \$526.90         | \$0.00           | \$0.00           |
|                         |                                                                |                     | Total:              | \$9,305.25       | \$7,765.59       | \$6,621.07       | \$11,691.46      | \$8,139.31       | \$6,928.67       | \$1,390.70       | \$0.00           | \$0.00           |
|                         |                                                                |                     |                     | <                |                  |                  |                  | 1111             |                  |                  |                  | >                |

Statement summary report showing cardholder statements over period of time

### Next Steps...

- Complete Wells Fargo CCER 1<sup>st</sup> login
- Enable your account for the Out-of-Pocket and Personal features by providing your personal bank account information
- Receive notification from Business Office of card arrival
- Receive and activate your purchasing card
- Set up 4-digit card PIN
- Download CEO Mobile App
- Use your card!

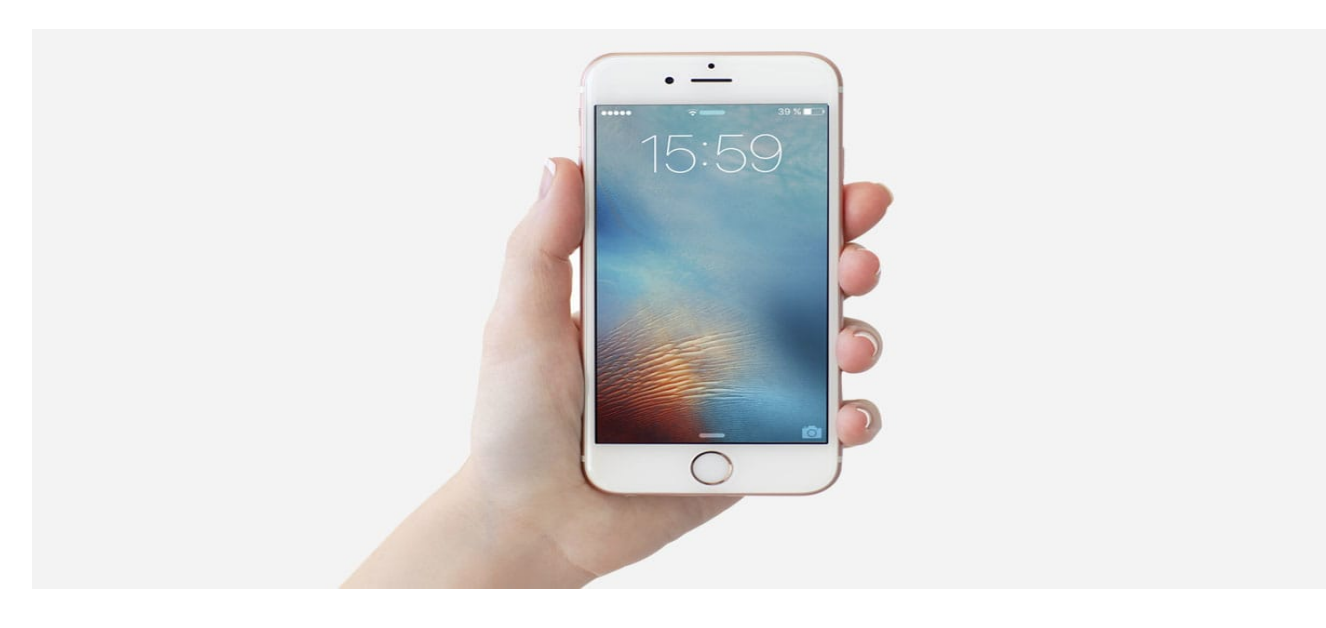

# Thank you!

## Visit the Business Office Purchasing Card Web-site for additional information:

https://apps.carleton.edu/campus/business/purchasing\_cards/cardprogram/

**Business Office Contacts:** 

Primary Program Administrator: Kara Lloyd x5934

Alternate Program Administrators:

Randie Johnson x4178 Amy Swenson x5509